# Arcserve UDP Cloud Hybrid クラウドを活用した事業継続 ~ BaaS&DRaaS 検証レポート

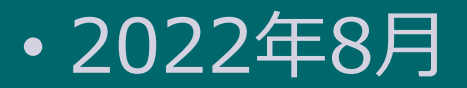

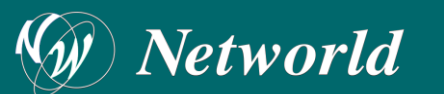

#### はじめに

- 本資料は、Arcserve UDP 及び Arcserve UDP Cloud Hybrid の概要説明及び検証結果を記載しています。
- 本資料の内容は、2022年6月時点のものです。予告なく変更・更新する場合があります。
- 本資料の内容は、弊社での検証結果の内容をベースに作成したものであり、実環境や製品機能の仕様や動作について担保・保証するものではありません。あらかじめご了承ください。
- 本書の内容に対する技術的なサポートはご提供しておりません。
- 本資料は、全ての制限、制約、条件、機能が含まれておりませんので、詳細はサポートサイトの各種ドキュメントなどをご参照ください。
   <a href="https://support.arcserve.com/s/?language=ja">https://support.arcserve.com/s/?language=ja</a>
   <a href="https://support.arcserve.com/s/topic/0T01R000001MGBFWA4/arcserve-">https://support.arcserve.com/s/topic/0T01R000001MGBFWA4/arcserve-</a>

<u>udp?language=ja</u>

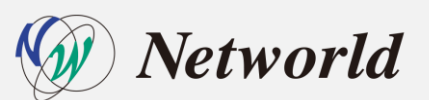

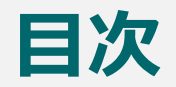

#### 検証目的

- <u>災害復旧シナリオの検証</u>
- <u>検証環境</u>
- 検証環境詳細
- <u>検証準備</u>
- <u>検証内容</u>
  - 検証内容(リバースレプリケーション)
  - 検証結果(リバースレプリケーション)
  - <u>考察(リバースレプリケーションの災害復旧シナリオ)</u>
  - <u>検証内容(インスタントVM・仮想スタンバイ)</u>
  - 検証内容(インスタントVM・仮想スタンバイの機能比較)
  - <u>検証内容(インスタントVM・仮想スタンバイの手順比較)</u>
  - 検証内容(インスタントVM・仮想スタンバイの起動時間比較)
  - <u>考察(インスタントVM・仮想スタンバイの災害復旧シナリオ)</u>
  - 検証内容(アシュアードリカバリ)
  - 検証内容(アシュアードリカバリの機能比較)
  - 検証内容(アシュアードリカバリの手順比較)
  - <u>考察(アシュアードリカバリの機能・手順比較)</u>
- <u>まとめ</u>

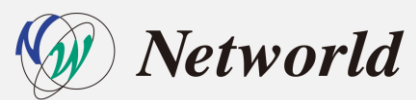

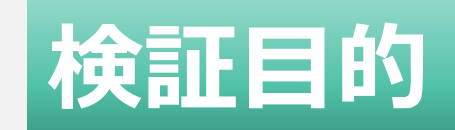

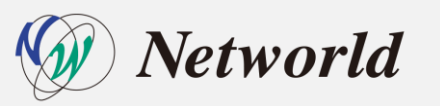

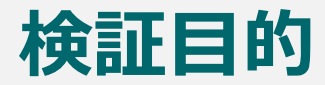

 本資料は、Arcserve UDP Cloud Hybrid (以下、Arcserve UDP CH) 販促支 援企画(シリーズ)の第2回です。第1回では、オンプレミスから Arcserve UDP CH のレプリケーションのパフォーマンス検証を行いました。 バックナンバーは「<u>Arcserve社独自のクラウドソリューション! Cloud</u> <u>Hybridを触ってみた」(第1回)</u>」

第2回では、Arcserve UDP CH へのレプリケーションを使用し、レプリ ケーションされたバックアップデータ(またはバックアップのレプリカデー タ)から以下機能のリカバリ(リストア)を検証し、有効性を判断します。

【復旧シナリオ】

- Arcserve UDP CH リバースレプリケーション
- Arcserve UDP CH インスタントVM
- Arcserve UDP CH 仮想スタンバイ

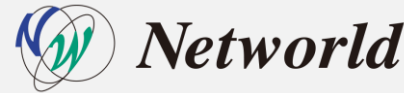

# 復旧シナリオの機能検証

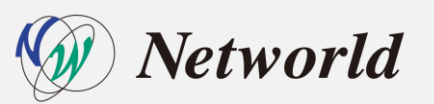

# Arcserve UDP CH リバースレプリケーション

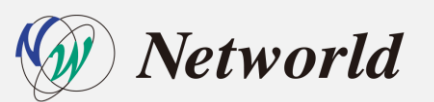

#### 復旧シナリオ|リバースレプリケーション機能

• クラウド上の復旧ポイントをオンプレ側のデータストアにレプリケートする機能

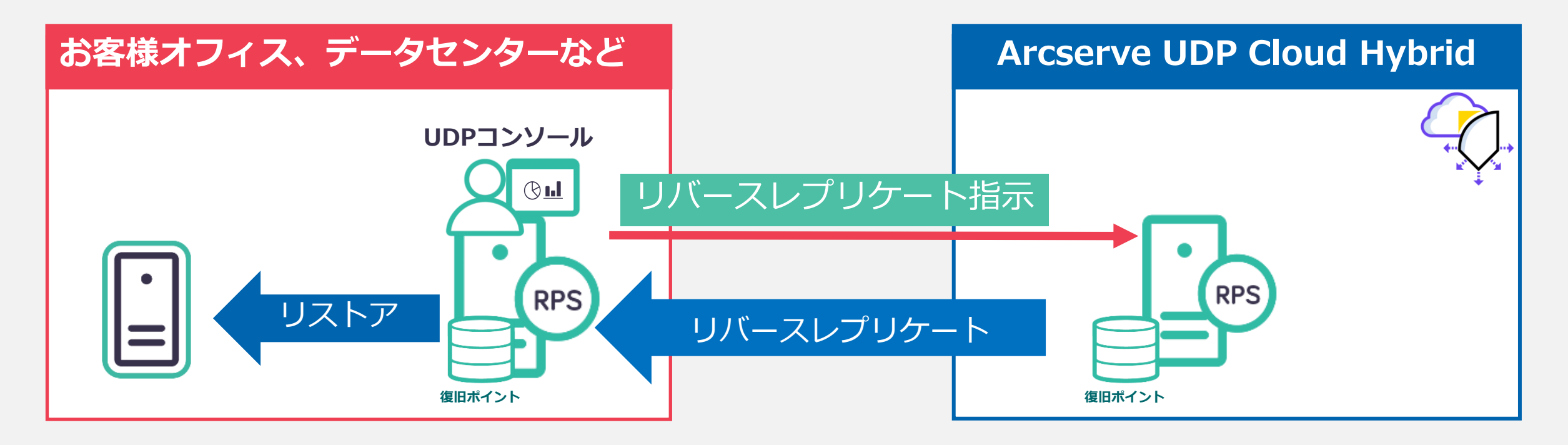

#### 従来の逆向きレプリケーションで必要だったオンプレ側での ポートフォワード設定やサポートへの連絡は不要

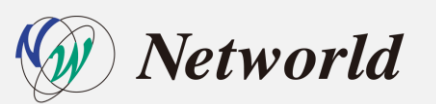

#### 復旧シナリオの機能検証

・ 復旧シナリオ1

Arcserve UDP CH 上の複製データからのリバースレプリケーション復旧

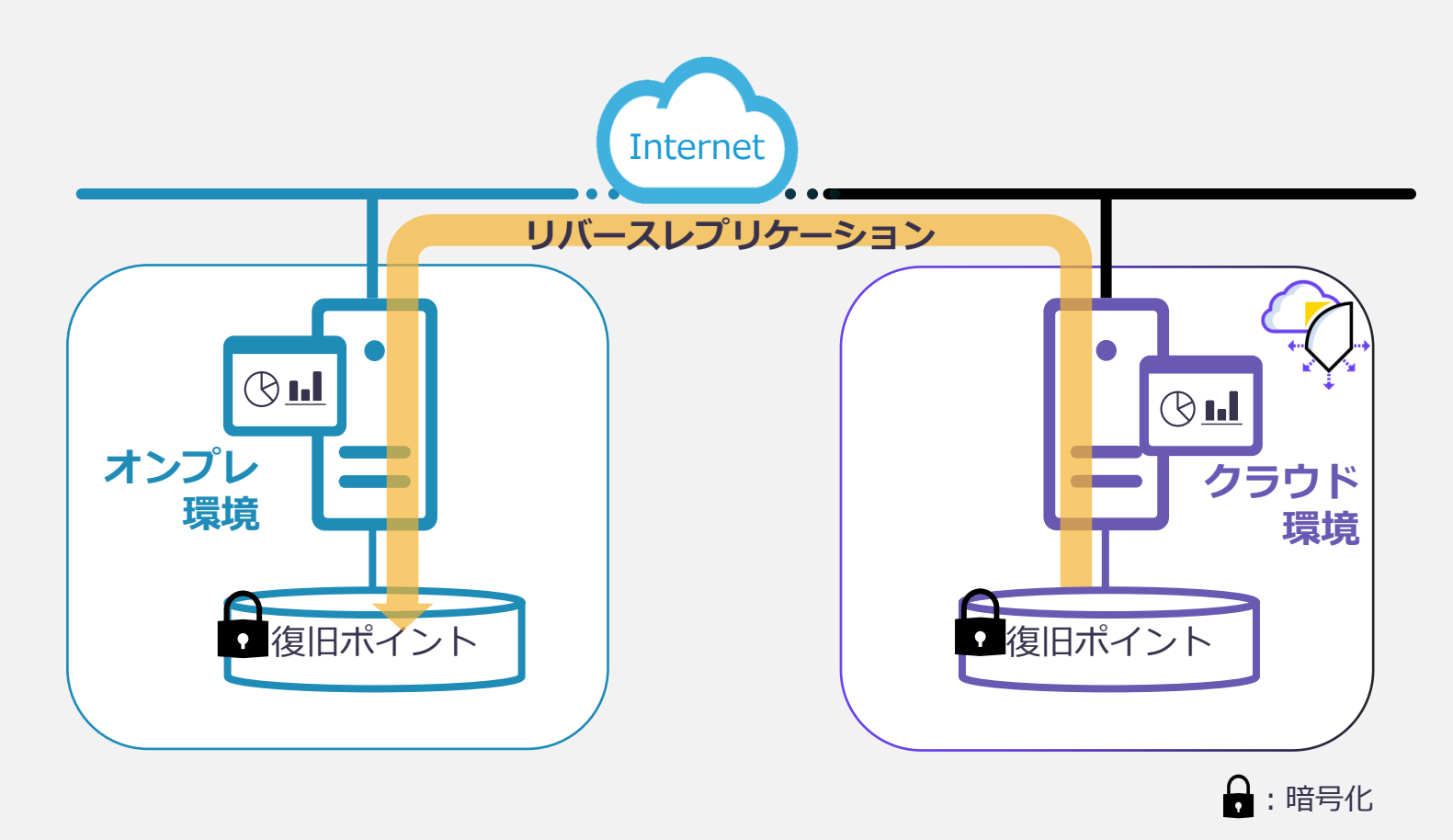

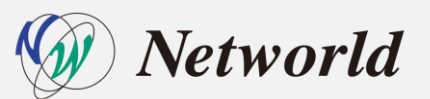

## Arcserve UDP CH インスタントVM

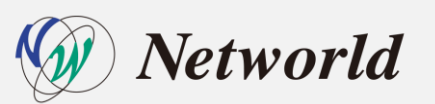

#### 復旧シナリオ | インスタントVM機能

 クラウド上の復旧ポイントをそのまま参照し、クラウド側の仮想基盤に代替 仮想マシンをリストアせずに起動する機能(復旧ポイント内の仮想ディスク を参照して復旧)

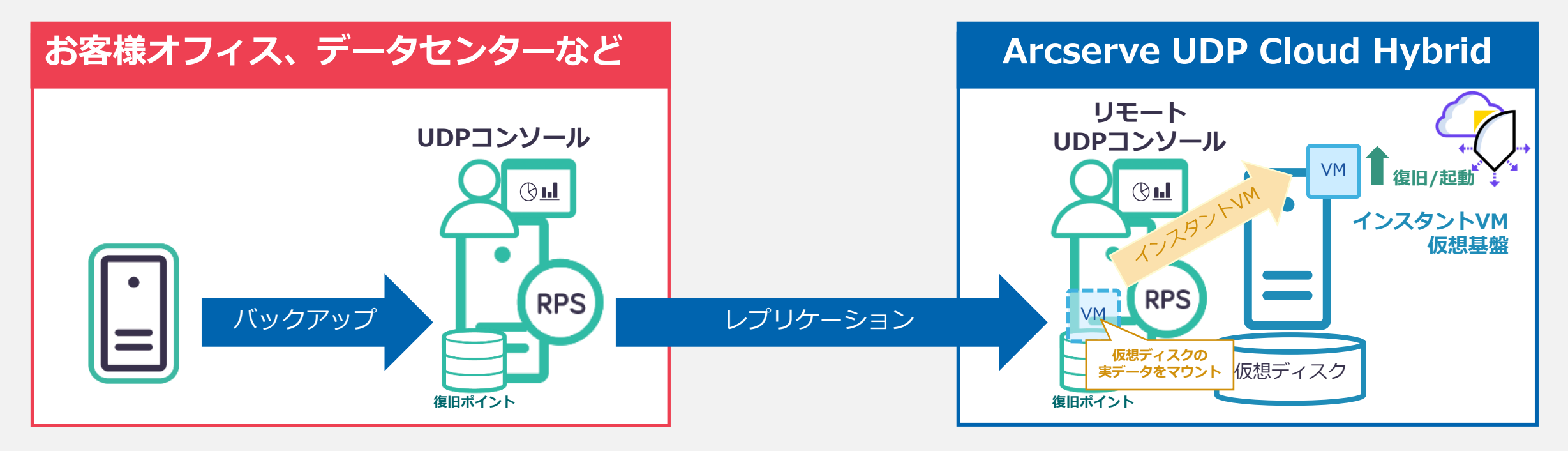

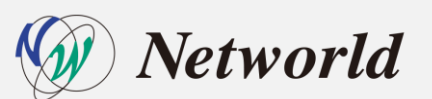

#### 復旧シナリオの機能検証

・復旧シナリオ2

Arcserve UDP CH 上の複製データからインスタントVM 復旧

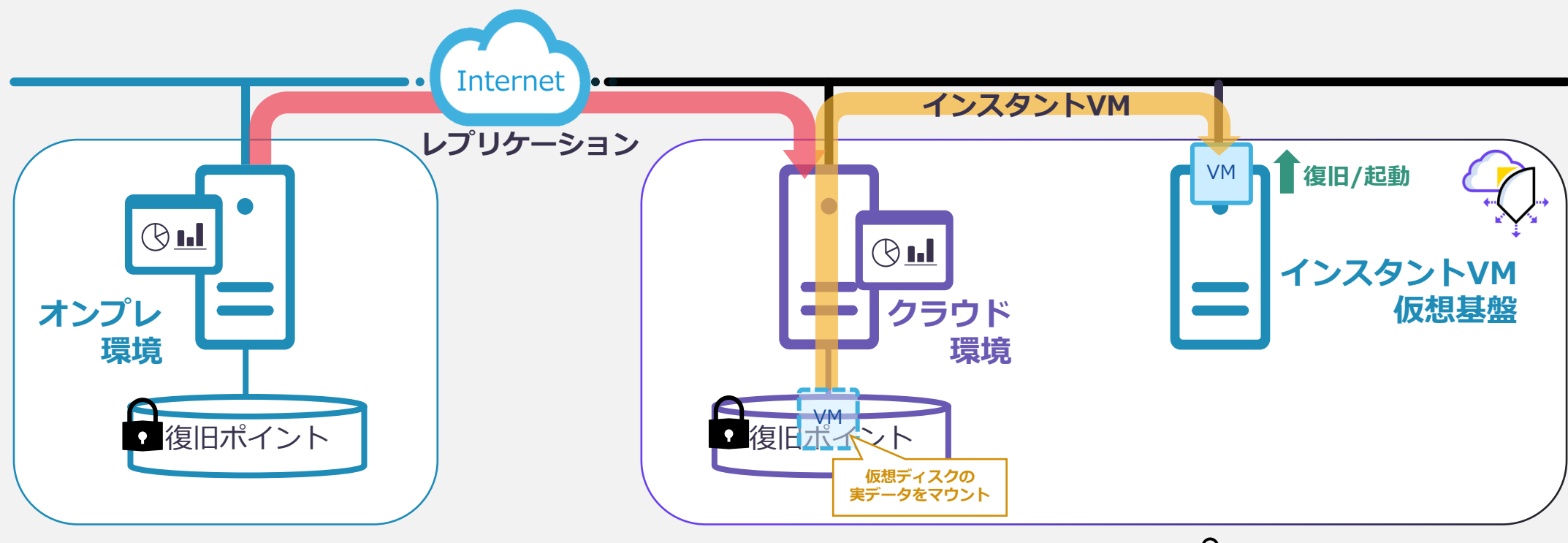

:暗号化

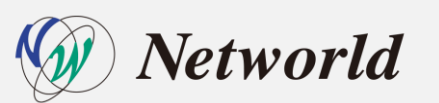

# Arcserve UDP CH 仮想スタンバイ

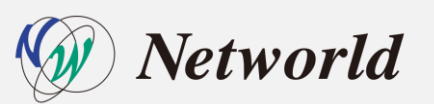

#### 復旧シナリオ|仮想スタンバイ機能

 クラウド上の復旧ポイントからクラウド側の仮想基盤にVM変換してリストア する機能

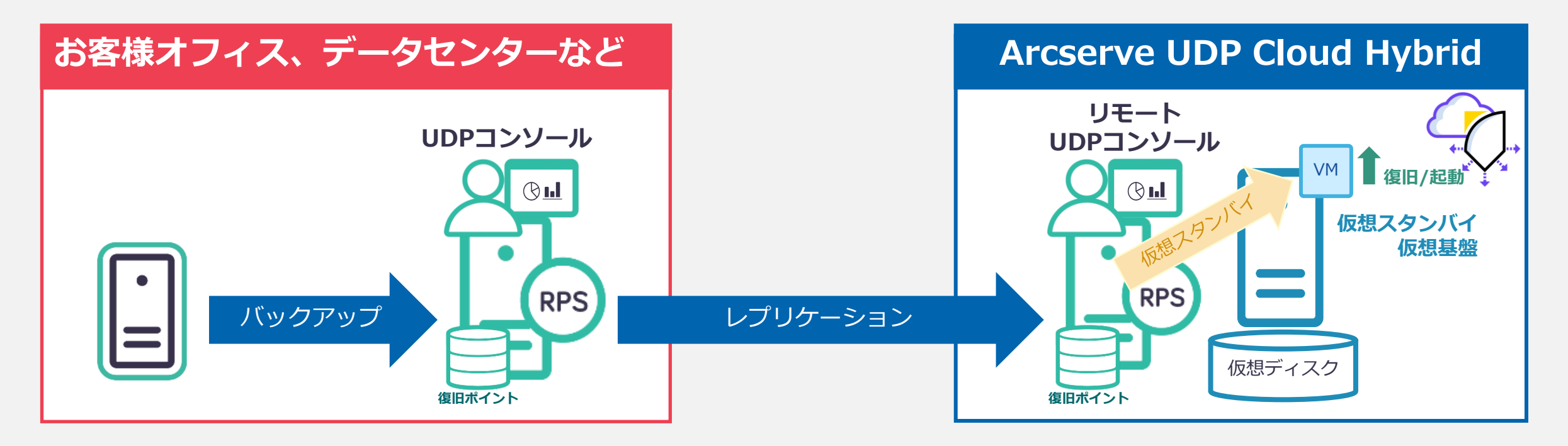

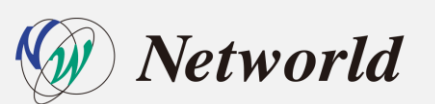

#### 復旧シナリオの検証

・復旧シナリオ3

Arcserve UDP CH 上の複製データから仮想スタンバイ(仮想変換)復旧

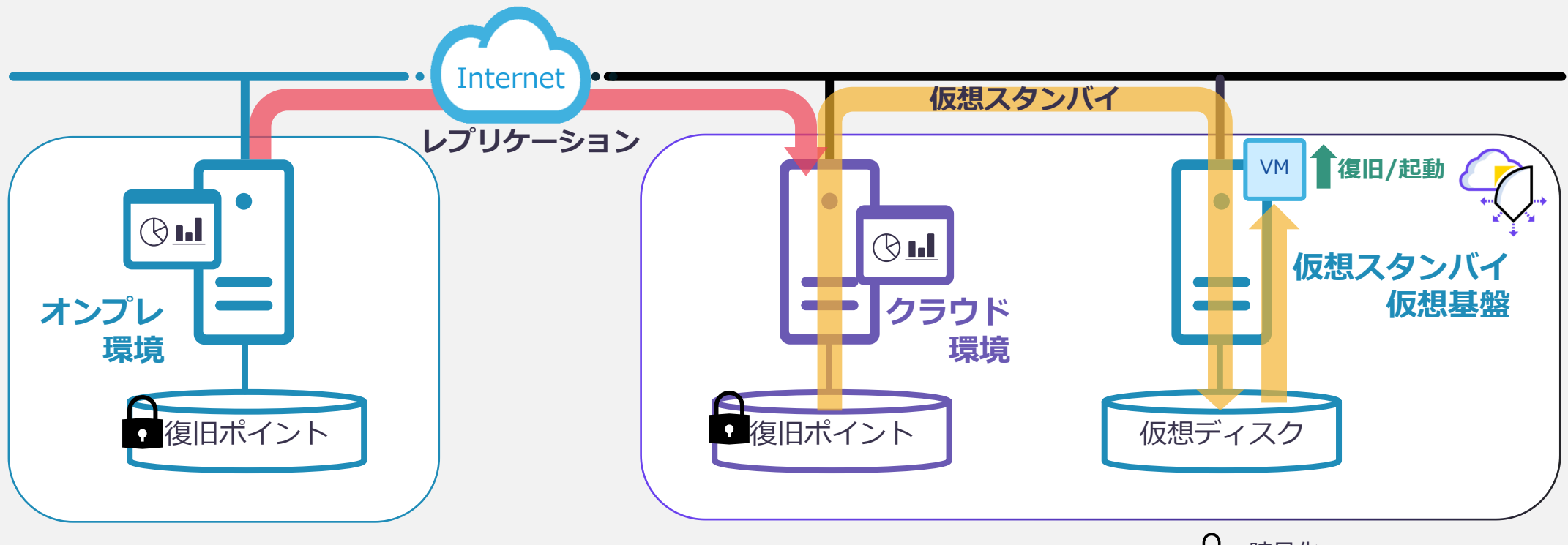

🔒 : 暗号化

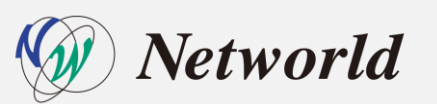

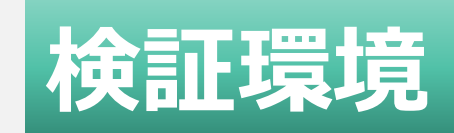

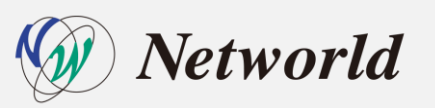

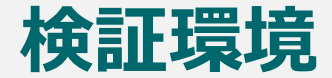

・ Arcserve UDP CH レプリケーション構成について

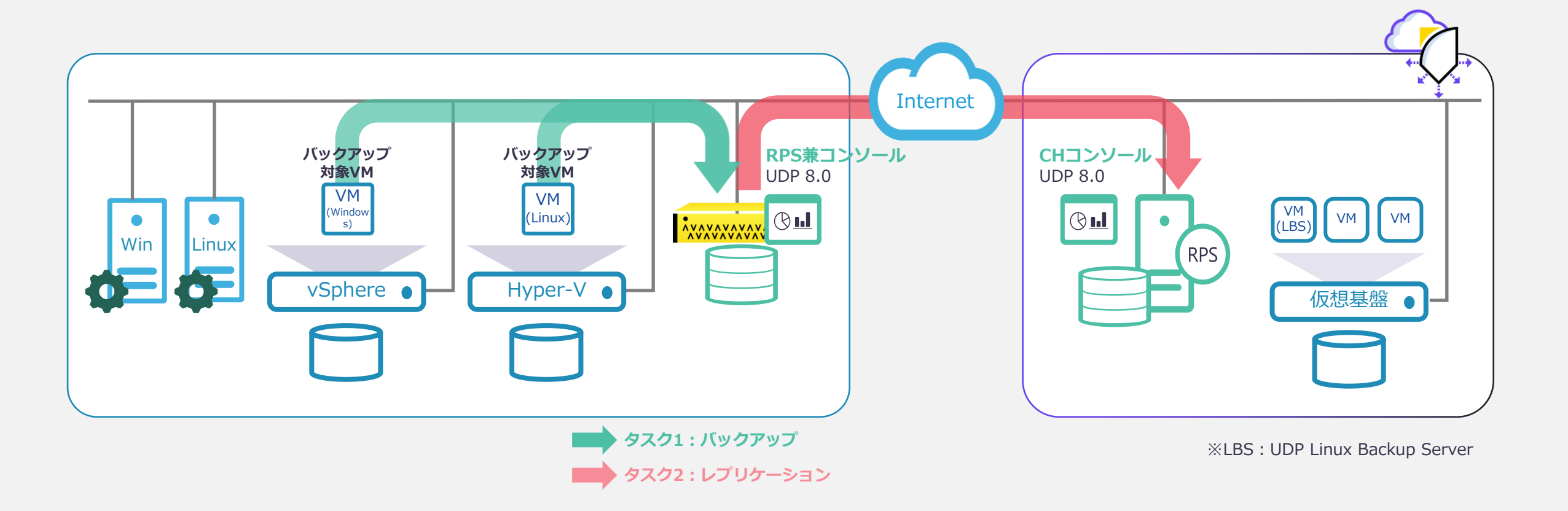

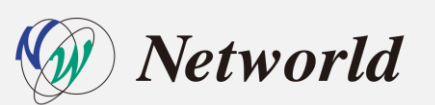

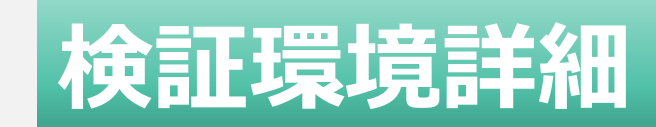

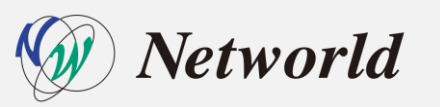

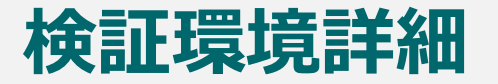

・ Arcserve UDP 環境(オンプレミス環境)

| 項目                 | UDP アプラインス 8200                               |            | UDP ソフトウェア          |
|--------------------|-----------------------------------------------|------------|---------------------|
| Arcserve UDP バージョン | 8.0                                           |            | 8.0                 |
| OS                 | Windows Se                                    | rver 2016  | Windows Server 2019 |
| CPU                | Intel Xeon E5-2620 v4, 8コア<br>16スレッド, 2.1 GHz |            | 8コア                 |
| メモリ                | 32 GB                                         |            | 16 GB               |
| ハードディスク#1          | Cドライブ                                         | OS/プログラム領域 | Cドライブ               |
| ハードディスク#2          | Xドライブ                                         | 重複排除データストア | -                   |
| ハードディスク#3          | Yドライブ                                         | 重複排除キャッシュ  | -                   |

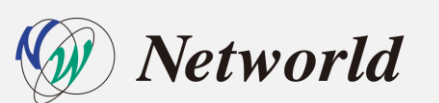

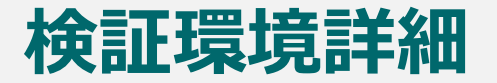

・オンプレミス保護対象の仮想マシン構成(インスタントVM用)

| 項目               | 仮想マシン#1          |                    | 仮想マシン#2             |   |  |
|------------------|------------------|--------------------|---------------------|---|--|
| ハイパーバイザー         | Windows S<br>Hyp | erver 2019<br>er-V | VMware vSphere 6.7  |   |  |
| OS               | CentOS 7.9       |                    | Windows Server 2019 |   |  |
| CDU              | ソケット             | 1                  | ソケット                | 1 |  |
|                  | コア数              | 2                  | コア数                 | 2 |  |
| メモリ              | 4 GB             |                    | 4 GB                |   |  |
| 仮想ディスク(プロビジョニング) | 50 GB (シックン      | プロビジョニング)          | 50 GB (シックプロビジョニン   |   |  |

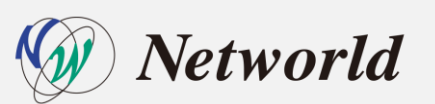

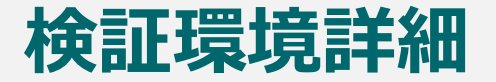

・オンプレミス保護対象の仮想マシン構成(仮想スタンバイ用)

| 項目               | 仮想マシン               |   |  |  |
|------------------|---------------------|---|--|--|
| ハイパーバイザー         | VMware vSphere 6.7  |   |  |  |
| OS               | Windows Server 2019 |   |  |  |
| CDU              | ソケット                | 1 |  |  |
| CFU              | コア数/ソケット            | 2 |  |  |
| メモリ              | 4 GB                |   |  |  |
| 仮想ディスク(プロビジョニング) | 50 GB (シックプロビジョニング) |   |  |  |

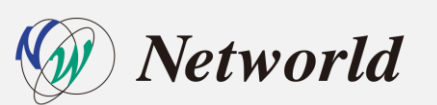

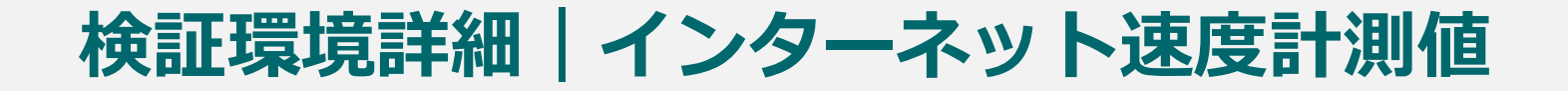

リバースレプリケーション用のダウンロード速度を計測

#### Arcserve UDP 物理アプライアンス上のRPS上での計測結果

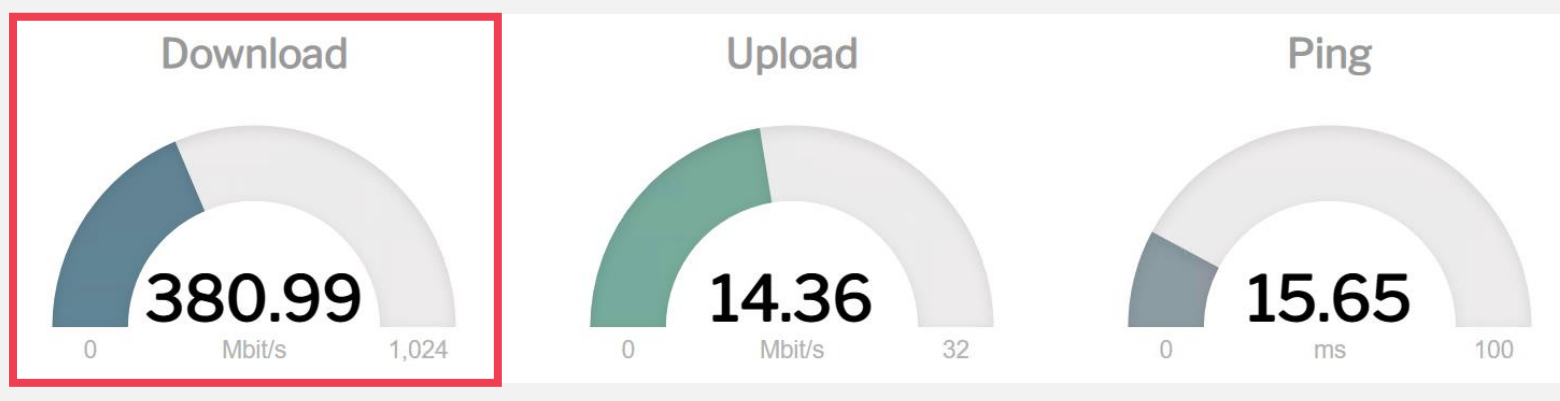

Arcserve UDP ソフトウェア(Windowsサーバに導入)上のRPS上での計測結果

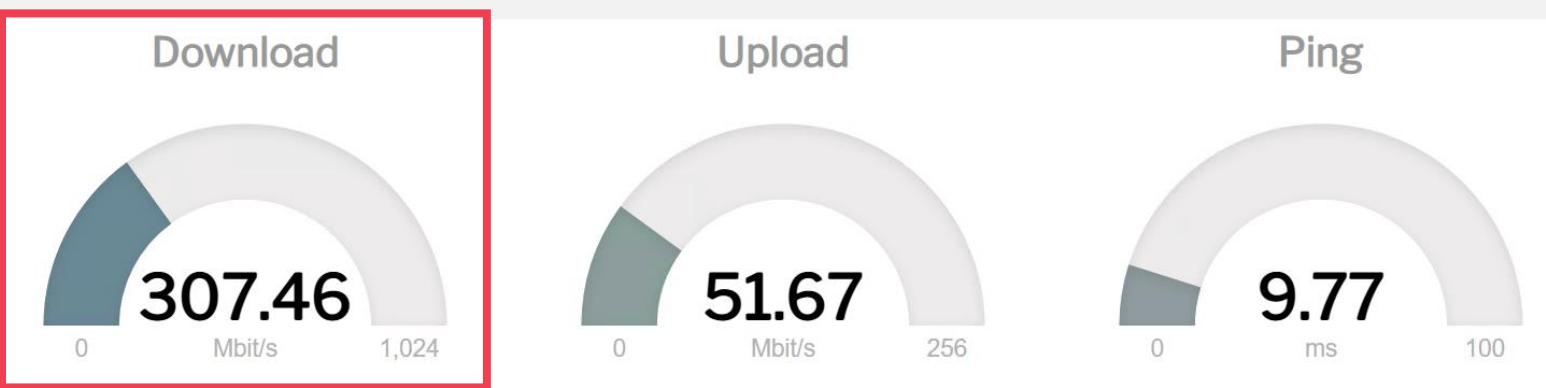

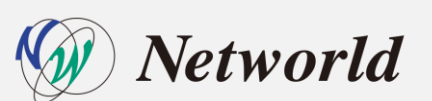

※Arcserve Cloud Direct用の計測サイトを使用して参考値を計測
 ※計測サイト: <u>ArcserveSpeedtest(arcserve1.com</u>)

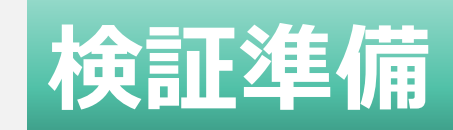

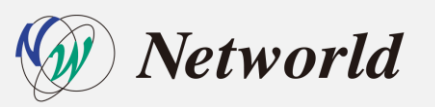

検証準備|リバースレプリケーション

・ オンプレ側 UDP のデータストアは、重複排除および暗号化を有効にしたものが必要

| () デデュプリケーション、圧縮、暗号化を | そ有効化または無効化する設定は、データストアの作成後は変更できません。    | A  | ■ポイント                                             |
|-----------------------|----------------------------------------|----|---------------------------------------------------|
| 復旧ポイントサーバ             | udp-1                                  |    | <ul> <li>         ・         ・         ・</li></ul> |
| データ ストア名              | datastore2                             |    | デディプリケーションブロックサイズは 転送効率の悪化                        |
| データ ストア フォルダ          | X¥Arcserve¥data_store2¥common          | 参照 |                                                   |
| 同時アクティブ ノードの制限        | 4                                      |    | を通けるため、Cloud Hybridと回しノロックリイスを指<br>定することを推奨       |
| 🗹 デデュプリケーションの有効化      |                                        |    | · 市口木 I _ ジョン・16 KB                               |
| デデュプリケーション ブロック サイ    | ズ 16 KB 👻                              |    |                                                   |
| ハッシュ メモリの割り当て         | 14425 MB (最大: 32661 MB、最小: 1024 MB)    |    | ・四日本リーション:64 KB                                   |
| 🗆 ハッシュ デスティネーションは     | SSD (Solid State Drive) 上にある           |    |                                                   |
| データ デスティネーション         | X¥Arcserve¥data_store2¥data            | 参照 | <ul> <li>リバースレプリケーションでは、新規または空のデータス</li> </ul>    |
| インデックス デスティネーション      | X#Arcserve#data_store2#index           | 参照 | トアを使用する                                           |
| ハッシュ デスティネーション        | Y:¥Arcserve¥data_store2¥hash           | 参照 | ・ <u>ユーザーガイド</u> に以下の記載あり                         |
| ☑ 圧縮を有効にする            |                                        |    | 重要: データを Cloud Hybrid からオンプレミス RPS                |
| 圧縮タイプ                 | <ul> <li>● 標準</li> <li>○ 最大</li> </ul> |    | サーバにレプリケートする場合、レプリケーショ                            |
| ☑ 暗号化の有効化             |                                        |    | シェクト マンシュア ギータフト マを選択したいでく                        |
| 暗号化パスワード              | пили                                   |    | ノ北としてノースノータストアを選択しないてく                            |
| 暗号化パスワードの確認           |                                        |    | たさい。テータの破損を回避するため、新しいま                            |
| □ デスティネーションの容量が上限(    | に近づくと、電子メール アラートを送信する                  | ~  | たは空のデータ ストアを使用することをお勧めし                           |
|                       |                                        |    | ます。                                               |

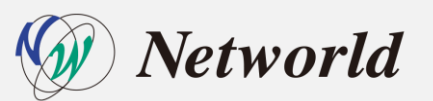

- 仮想スタンバイ/インスタントVM の復旧後、 CH側のハイパーバイザー環境の代替仮想マシンに接続するため、以下の事前準備がオンプレミス側で必要
  - オンプレミスとクラウド間で VPN の接続
  - hosts ファイルへCH上のハイパーバイザーホストの追加エントリ
  - Hyper-Vマネージャーのインストール
  - Windows リモート管理と CredSSP の有効化
  - clouduser<sup>\*</sup>を資格情報マネージャーに追加
  - WinRM のリモート管理で NTLM 認証の追加
  - [NTLM のみのサーバー認証で新しい資格情報の委任を許可する] の有効化

※clouduser : Cloud Hybridへの設定・管理を実施するユーザ

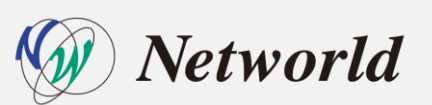

- ・ 代替仮想マシンにアクセスするための VPN 接続(2種類)
  - サイト対サイト VPN またはポイント対サイト VPN 接続を使用し、Arcserve UDP CH 上に復旧した代替仮想マシンにアクセスが可能(詳細は「スタートアップガイド」を参照)

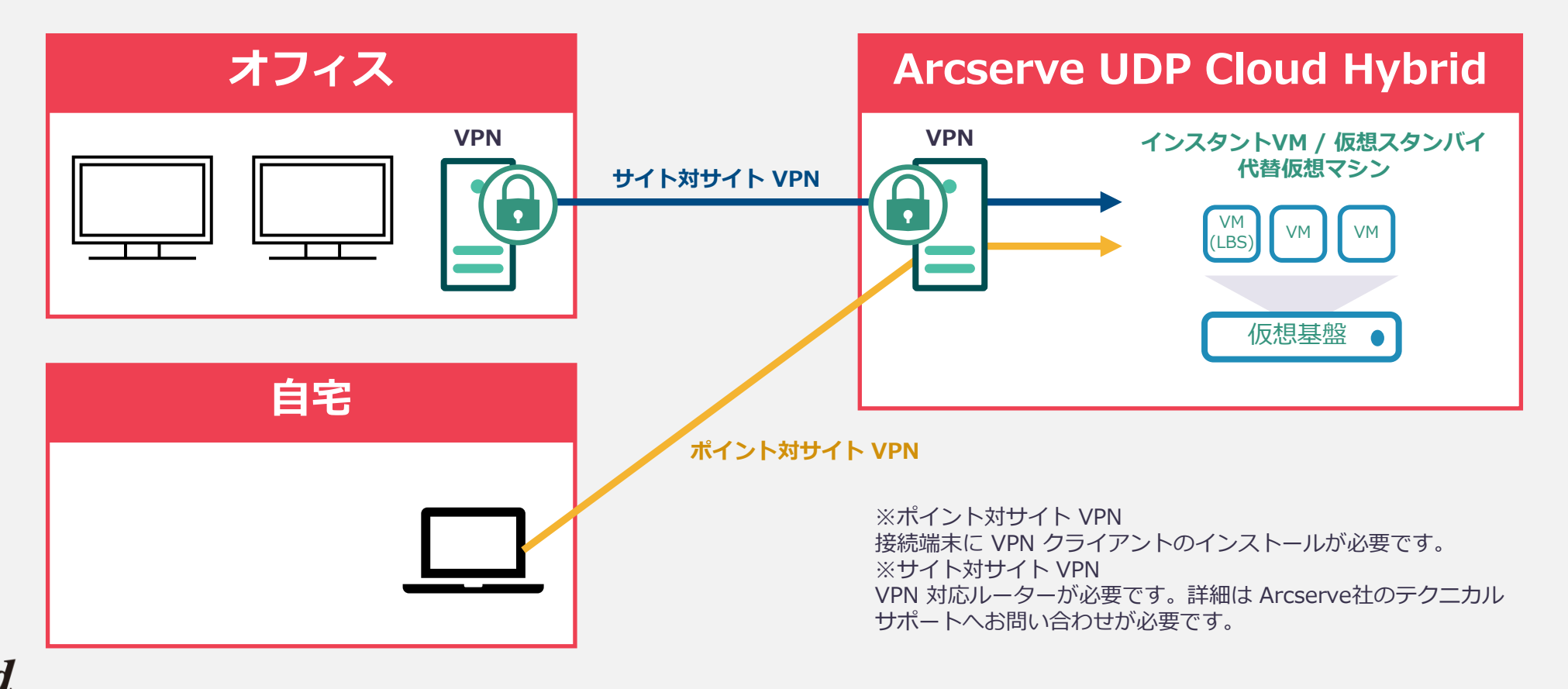

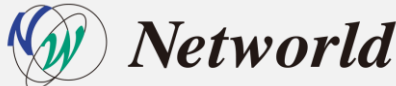

 Hyper-Vマネージャーで接続する管理端末で hosts ファイルを編集し、以下を追記 192.168.<Cloud Hybrid の Global IP アドレスの第3オクテット>.2 <Cloud Hybrid FQDN>

| 📶 hosts - 义モ帳                                                                                                    |
|----------------------------------------------------------------------------------------------------|
| ファイル(F) 編集(E) 書式(O) 表示(V) ヘルプ(H)                                                                                                    |
| ♯ Copyright (c) 1993-2009 Microsoft Corp.                                                                                                    |
| # This is a sample HOSTS file used by Microsoft TCP/IP for Windows.                                                                                                    |
| # This file contains the mappings of IP addresses to host names. Each<br># entry should be kept on an individual line. The IP address should<br># be placed in the first column followed by the corresponding host name.<br># The IP address and the host name should be separated by at least one<br># space. |
| # Additionally, comments (such as these) may be inserted on individual<br># lines or following the machine name denoted by a '#' symbol.<br>#                                                                                                    |
| # For example:<br> #                                                                                                    |
| # 102.54.94.97 rhino.acme.com # source server<br># 38.25.63.10 ×.acme.com # × client host                                                                                                    |
| # localhost name resolution is handled within DNS itself.<br># 127.0.0.1 localhost<br># ::1 localhost                                                                                                    |
| 169.254.0.1 idrac.local drac.local                                                                                                    |
| 10.10.40.24 udp-2<br>10.10.41.150 UDP-Agent                                                                                                    |
| 192.1682 chiarcservel.com                                                                                                    |

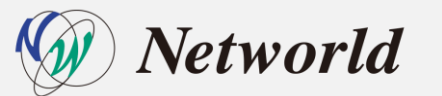

・ VPN接続後、環境に応じてHyper-Vマネージャーをインストール

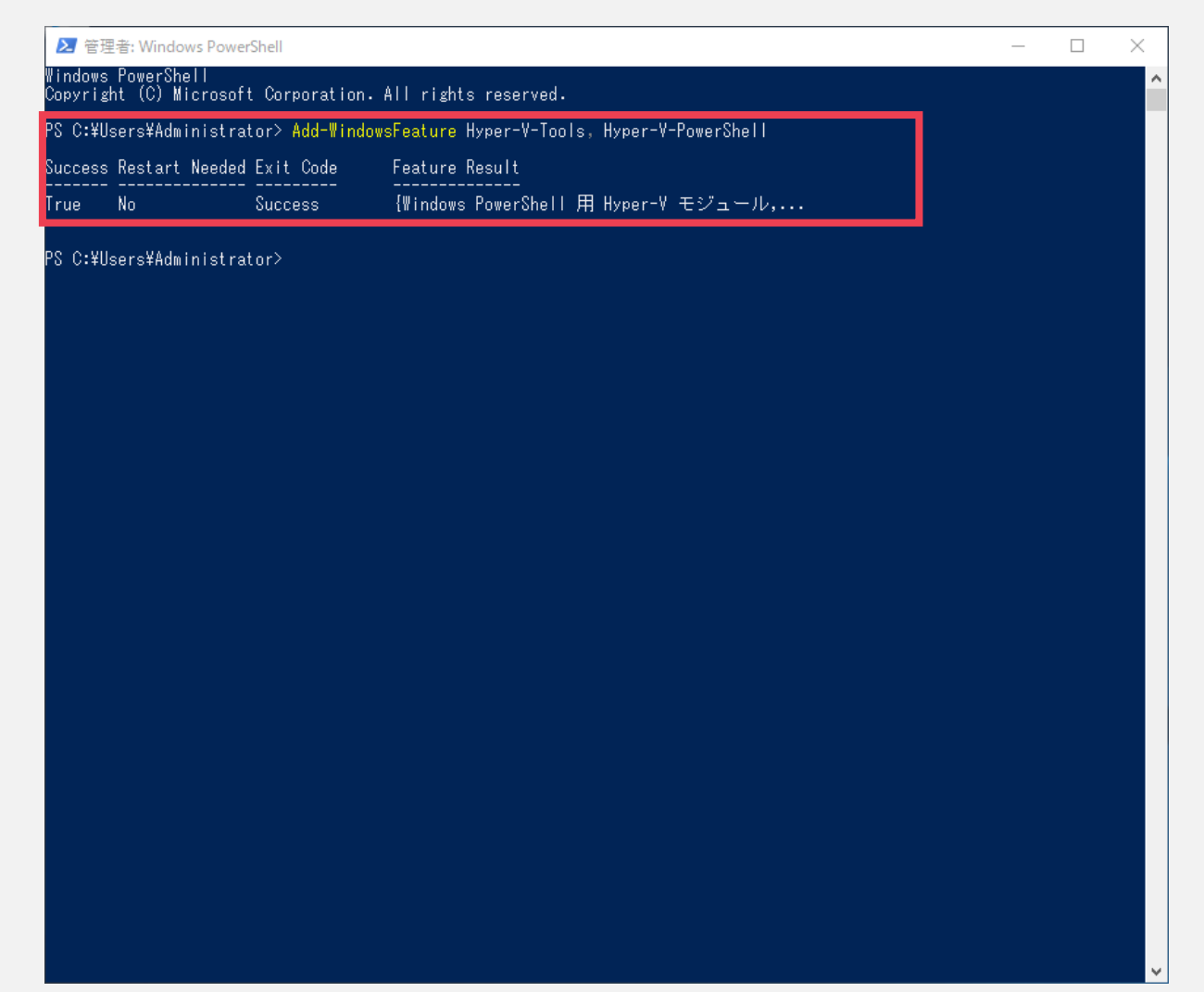

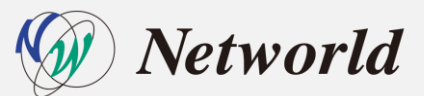

・ Windows リモート管理と CredSSP を有効化

| ▶ 管理者: Windows PowerShell                                                                                                    |                |              | $\times$ |
|----------------------------------------------------------------------------------------------------|----------------|--------------|----------|
| indows PowerShell<br>opyright (C) 2016 Microsoft Corporation. All rights reserved.                                                                                                    |                |              |          |
| S C:¥Users¥Administrator> enable-psremoting<br>S C:¥Users¥Administrator> enable-wsmancredssp -role client -delegatecomputer "chj- <b>orderatedoa</b> .arcs                                                                                                    |                |              |          |
| S-Management の CredSSP 認証の構成<br>redSSP 認証を使用すると、このコンピューターのユーザー資格情報をリモート コンピューターに送信できます<br>認証を使用して安全でないコンピューターや危害を受けたコンピューターに接続すると、そのコンピューターか<br>とパスワードにアクセスできるようになってしまいます。詳細については、Enable-WSManCredSSP のヘルプ<br>トピックを参照してください。<br>redSSP 認証を有効にしますか?<br>Y] はい(Y) [N] いいえ(N) [S] 中断(S) [?] ヘルプ (既定値は ″Y″): y | 「。Cred<br>ら自分の | ISSP<br>Dユーザ | -名       |
| fg : http://schemas.microsoft.com/wbem/wsman/1/config/client/auth<br>ang : ja-JP<br>asic : true<br>ligest : true<br>erberos : true<br>egotiate : true<br>certificate : true<br>certificate : true<br>certificate : true                                                                                   |                |              |          |
| S C:¥Users¥Administrator>                                                                                                    |                |              |          |
|                                                                                                    |                |              |          |
|                                                                                                    |                |              |          |
|                                                                                                    |                |              |          |
|                                                                                                    |                |              |          |
|                                                                                                    |                |              |          |
|                                                                                                    |                |              |          |

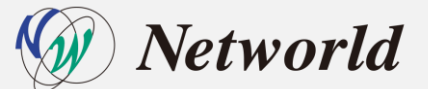

・ clouduserを資格情報マネージャーに追加

| Windows PowerShell<br>Copyright (C) 2016 Microsoft Corporation. All rights reserved.<br>PS C:¥Users¥Administrator> enable-psremoting<br>PS C:¥Users¥Administrator> enable-wsmancredssp -role client -delegatecomputer "chj-<br>SC:¥Users¥Administrator> enable-wsmancredssp -role client -delegatecomputer "chj-<br>PS C:¥Users¥Administrator> enable-wsmancredssp -role client -delegatecomputer "chj-<br>SC:¥Users¥Administrator> enable-wsmancredssp -role client -delegatecomputer "chj-<br>SC:¥Users¥Administrator> enable-wsmancredssp -role client -delegatecomputer "chj-<br>SC:¥Users¥Administrator> enable-wsmancredssp -role client -delegatecomputer "chj-<br>SC:¥Users¥Administrator> enable-wsmancredssp -role client -delegatecomputer "chj-<br>SC:¥Users¥Administrator> enable-wsmancredssp -role client -delegatecomputer "chj-<br>SC:¥Users¥Administrator> enable-wsmancredssp -role client -delegatecomputer "chj-<br>SC:¥Users¥Administrator> enable-wsmancredssp -role client<br>CredSSP 認証を使用して安全でないコンピューターや危害を受けたコンピューターに接続すると、そのコンピューターから自分のユーザー<br>とバスワードにアクセスできるようになってしまいます。詳細については、Enable-WSManCredSSP のヘルプ<br>トビックを感じてください。<br>CredSSP 認証を有効にしますか?<br>[Y] はい(Y) [N] いいえ(N) [S] 中断(S) [?] ヘルプ (既定値は "Y"): y<br>cfg : http://schemas.microsoft.com/wbem/wsman/1/config/client/auth<br>lang : ja-JP<br>Basic : true<br>Kerberos : true<br>Kerberos : true | ,<br>-ザー名 |
|----------------------------------------------------------------------------------------------------|-----------|
| PS C:¥Users¥Administrator> enable-psremoting<br>PS C:¥Users¥Administrator> enable-wsmancredssp -role client -delegatecomputer "chj-<br>WS-Management の CredSSP 認証の構成<br>CredSSP 認証を使用すると、このコンピューターのユーザー資格情報をリモート コンピューターに送信できます。CredSSP<br>認証を使用して安全でないコンピューターや危害を受けたコンピューターに接続すると、そのコンピューターから自分のユーザー<br>とパスワードにアクセスできるようになってしまいます。詳細については、Enable-WSManCredSSP のヘルプ<br>トピックを参照してください。<br>CredSSP 認証を有効にしますか?<br>[Y] はい(Y) [N] いいえ(N) [S] 中断(S) [?] ヘルプ (既定値は "Y"): y<br>cfg : http://schemas.microsoft.com/wbem/wsman/1/config/client/auth<br>lang : ja-JP<br>Basic : true<br>Digest : true<br>Kerberos : true                                                                                                    | ーザー名      |
| WS-Management の CredSSP 認証の構成<br>CredSSP 認証を使用すると、このコンピューターのユーザー資格情報をリモート コンピューターに送信できます。CredSSP<br>認証を使用して安全でないコンピューターや危害を受けたコンピューターに接続すると、そのコンピューターから自分のユーザー<br>とパスワードにアクセスできるようになってしまいます。詳細こついては、Enable-WSManCredSSP のヘルプ<br>トピックを参照してください。<br>CredSSP 認証を有効にしますか?<br>[Y] はい(Y) [N] いいえ(N) [S] 中断(S) [?] ヘルプ (既定値は "Y"): y<br>cfg : http://schemas.microsoft.com/wbem/wsman/1/config/client/auth<br>lang : ja-JP<br>Basic : true<br>Digest : true<br>Digest : true                                                                                                    | ーザー名      |
| cfg : http://schemas.microsoft.com/wbem/wsman/1/config/client/auth<br>lang : ja-JP<br>Basic : true<br>Digest : true<br>Kerberos : true<br>Maratiata : true                                                                                                    |           |
| Negoriate . true<br>Certificate : true<br>CredSSP : true                                                                                                    |           |
| PS C:¥Users¥Administrator> cmdkey /add:"chj- <b>terne a</b> .arcserve1.com" /user:clouduser /pass<br>'chj- <b>and the an</b> .arcserve1.com' に接続するための 'clouduser' のパスワードを入力してください:<br>CMDKEY: 資格情報を正しく追加しました。<br>PS C:¥Users¥Administrator>                                                                                                    |           |

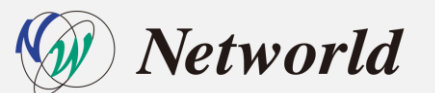

・ WinRM のリモート管理で NTLM 認証を利用可能に設定

| Hindows PowerShell<br>Dopyright (C) 2016 Microsoft Corporation. All rights reserved.<br>SC:4Users*Administrator> enable-peremoting<br>SC:4Users*Administrator> enable-peremoting<br>SC:4Users*Administrator> enable-peremoting<br>Sc:4Users*Administrator> enable-peremoting<br>Sc:4Users*Administrator> windw sci vinnu/config/client '@(IrustedHosts='ch)arcservel.com')<br>Sc:4Users*Administrator> windw sci vinnu/config/client '@(IrustedHosts='ch)arcservel.com')<br>Sc:4Users*Administrator> windw sci vinnu/config/client '@(IrustedHosts='ch)arcservel.com')<br>Sc:4Users*Administrator> vinnu<br>Sc:4Users*Administrator> vinnu<br>Sc:4Use |                                                                                                    | erShell                                                                                                    |                                                                                   |                                             | _                |            | $\times$ |
|----------------------------------------------------------------------------------------------------|----------------------------------------------------------------------------------------------------|----------------------------------------------------------------------------------------------------|-----------------------------------------------------------------------------------|---------------------------------------------|------------------|------------|----------|
| <pre>28 C:¥Users¥Administrator&gt; enable-psremoting<br/>82 C:¥Users¥Administrator&gt; enable-wsmancredssp -role client -delegatecomputer "chi-<br/>management の CredSSP 認証の構成<br/>NS-Management の CredSSP 認証の構成<br/>PredSSP 認証を使用すると、このコンピューターのユーザー資格情報者 リモート コンピューターに送信できます。CredSSP<br/>認証を使用して安全でないコンピューターやたきを受けたコンピューターに接続すると、そのコンピューターから自分のユーザー名<br/>とパスワードにアクセスできるようになってしまいます。詳細については、Enable-WSManCredSSP のヘルプ<br/>Fビックを参照してください。<br/>PredSSP 認証を有効にしますか?<br/>(Y]はVY) [W] VV1元(N) [S] 中期f(S) [?] ヘルプ (既定信は "Y"): y<br/>ffg : http://schemas.microsoft.com/wbem/wsman/1/config/client/auth<br/>ang : ja-UP<br/>Nasic : true<br/>Pisest : true<br/>CredSSP : true<br/>KS C:¥Users¥Administrator&gt; cmdkey /add: "chi-<br/>market" のパスワードを入力してください?<br/>mvcvv: v2404848をエレ-20ent に接続するための 'clouduser' のパスワードを入力してください?<br/>mvcvv: v2404848をエレ-20ent にました<br/>S C:¥Users¥Administrator&gt; winrm set winrm/config/client "&amp;[TrustedHosts="chi-<br/>NetworkDelsyms : 5000<br/>URLPrefix = true<br/>Disest = true<br/>NetworkDelsyms : 5000<br/>URLPrefix = true<br/>Disest = true<br/>NetworkDelsyms : 5000<br/>URLPrefix = true<br/>Disest = true<br/>NetworkDelsyms : 5000<br/>URLPrefix = wsman<br/>AllowHonerypted = false<br/>Auth<br/>Basic = true<br/>DefaultPorts<br/>HTTP = 5886<br/>HTTP = 5886</pre>                                                                                                    | indows PowerShell<br>opyright (C) 2016 Micro                                                                                                    | soft Corporation. All rig                                                                                       | ghts reserved.                                                                    |                                             |                  |            |          |
| S-Management の CredSSP 認証の構成<br>redSSP 認証を使用すると、このコンピューターのユーザー資格情報をリモート コンピューターに送信できます。CredSSP<br>認証を使用すると、このコンピューターや危害を受けたコンピューターに接続すると、そのコンピューターから自分のユーザー名<br>とパスワードにアクセスできるようになってしまいます。詳細については、Enable-WSManCredSSP のヘルブ<br>ドレックを解してくださし、<br>redSSP 認証を有効にしますか?<br>Y) はい(Y) [W] いいえ(W) [S] 中時f(S) [?] ヘルブ (既定値は "Y"): y<br>ffg : http://schemas.microsoft.com/wbem/wsman/1/config/client/auth<br>ang : ja-UP<br>Masic : true<br>elegotiate : true<br>elegotiate : true<br>elegotiate : true<br>elegotiate : true<br>S C:¥Users¥Administrator> cmdkey /add:"chj-<br>medSSP : true<br>S C:¥Users¥Administrator> winrm set winrm/config/client '8[TrustedHosts="chj-<br>NetworkDelayms = 5000<br>URLPrefix = wsman<br>AllowUnencrypted = false<br>Auth<br>Basic = true<br>Cerdificate = true<br>CerdSSP = true<br>MetworkDelayms = true<br>MetworkDelayms = true<br>Cerdificate = true<br>Cerdificate = true<br>Cerdificate = true<br>Cerdificate = true<br>MetworkDelayms = true<br>MetworkDelayms = true<br>MetworkDelayms = true<br>MetworkDelayms = true<br>MetworkDelayms = true<br>DefaultPorts<br>HTTP = 5886<br>HTTP = 5886                                                                                                    | S C:¥Users¥Administrato<br>S C:¥Users¥Administrato                                                                                                    | > enable-psremoting<br>> enable-wsmancredssp                                                                    | -role <b>client</b> -delegatecomputer "                                           | chj- <b>oraze</b> .arcse                    |                  |            |          |
| fg : http://schemas.microsoft.com/wbem/wsman/1/config/client/auth<br>ang : ja-JP<br>Masic : true<br>Bigest : true<br>Herberos : true<br>Herberos : true<br>Herberos : true<br>PerdSSP : true<br>YS C:¥Users¥Administrator> cmdkey /add:"chj-<br>CredSSP : true<br>YS C:¥Users¥Administrator> cmdkey /add:"chj-<br>redSSP : true<br>YS C:¥Users¥Administrator> cmdkey /add:"chj-<br>S C:¥Users¥Administrator> cmdkey /add:"chj-<br>S C:¥Users¥Administrator> winrm set winrm/config/client '0{TrustedHosts="chj-<br>S C:¥Users¥Administrator> winrm set winrm/config/client '0{TrustedHosts="chj-<br>S C:¥Users¥Administrator> winrm set winrm set winrm/config/client '0{TrustedHosts= 'chj-<br>S C:¥Users¥Administrator> winrm set winrm set win                                              | S-Manasement の CredSSP<br>redSSP 認証を使用すると<br>認証を使用して安全でない<br>ンパスワードにアクセスで<br>ビックを参照してくださ<br>redSSP 認証を有効にしま<br>Y] はい(Y) [N] いいえ(                                                                                                    | 認証の構成<br>このコンピューターのユ<br>コンピューターや危害を受<br>きるようになってしまいま<br>い。<br>すか?<br>U) [S] 中断(S) [?] へル                        | ーザー資格情報をリモート コンピュ<br>サたコンピューターに接続すると、<br>す。詳細こついては、Enable-WSMan<br>ップ(既定値は"Y"): y | ューターに送信できます。<br>そのコンビューターから<br>CredSSP のヘルプ | 。CredSSI<br>百分のコ | P<br>ユーザーネ | 5        |
| % C:#Users#Administrator> cmdkey /add:"chj-<br>chj-networldin2.arcservel.com" に接続するための "clouduser" のパスワードを入力してください:<br>wnvrv. ※#&!#根本正! く?ethol ました<br>% C:#Users#Administrator> winrm set winrm/config/client "@{TrustedHosts="chj-<br>lient<br>NetworkDelayms = 5000<br>URLPrefix = wsman<br>AllowUnencrypted = false<br>Auth<br>Basic = true<br>Digest = true<br>Kerberos = true<br>Negotiate = true<br>Certificate = true<br>DefaultPorts<br>HTTP = 5885<br>HTTP = 5886                                                                                                    | fs : http://sch<br>ang : ja-JP<br>asic : true<br>igest : true<br>erberos : true<br>egotiate : true<br>ertificate : true<br>redSSP : true                                                                                                    | mas.microsoft.com/wbem/v                                                                                        | vsman/1/config/client/auth                                                        |                                             |                  |            |          |
| WHDErv. 28484488太正レイ29th(土) た<br>28 C:#Users#Administrator> winrm set winrm/config/client '@{TrustedHosts="chj-<br>Client<br>NetworkDelayms = 5000<br>URLPrefix = wsman<br>AllowUnencrypted = false<br>Auth<br>Basic = true<br>Digest = true<br>Negotiste = true<br>Certificate = true<br>Certificate = true<br>DefaultPorts<br>HTTP = 5885<br>HTTP = 5886                                                                                                    | S C:¥Users¥Administrato<br>chj-networldin2.a <u>rcserv</u>                                                                                                    | > cmdkey /add:~chj-<br>e1.com' に接続するための                                                                         | .arcserve1.com″/user:clo<br>'clouduser' のパスワードを入力し                                | uduser /pass<br>してください:                     |                  |            |          |
| Client<br>NetworkDelayms = 5000<br>URLPrefix = wsman<br>AllowUnencrypted = false<br>Auth<br>Basic = true<br>Digest = true<br>Negotiate = true<br>Negotiate = true<br>Certificate = true<br>CredSSP = true<br>DefaultPorts<br>HTTP = 5885<br>HTTP = 5886                                                                                                    |                                                                                                    | the second second second second second second second second second second second second second second second se |                                                                                   |                                             |                  |            |          |
| URLPrefix = wsman<br>AllowUnencrypted = false<br>Auth<br>Basic = true<br>Digest = true<br>Kerberos = true<br>Negotiate = true<br>Certificate = true<br>CredSSP = true<br>DefaultPorts<br>HTTP = 5885<br>HTTP = 5886                                                                                                    | NDVEV・28枚性根本正して<br>S C:¥Users¥Administrato                                                                                                    | > winrm set winrm/config                                                                                        | <b>ɛ/client</b> '@{TrustedHosts=″chi-                                             | .arcservel.c                                | om‴łi 📕          |            |          |
| Auth<br>Basic = true<br>Digest = true<br>Kerberos = true<br>Negotiate = true<br>Certificate = true<br>CredSSP = true<br>DefaultPorts<br>HTTP = 5885<br>HTTP = 5886                                                                                                    | Nov⊑v• >忽地地表展去正)<br>S C:¥Users¥Administrato<br>lient<br>NetworkDelayms = 5000                                                                                                    | ⇒ winrm set winrm/confi                                                                                         | g/client '0{TrustedHosts="chj-                                                    | arcservel.co                                | om"}*            |            |          |
| Digest = true<br>Digest = true<br>Kerberos = true<br>Negotiate = true<br>Certificate = true<br>CredSSP = true<br>DefaultPorts<br>HTTP = 5985<br>HTTP = 5986                                                                                                    | NOVEY 20121145825701<br>S C:¥Users¥Administrato<br>lient<br>NetworkDelayms = 5001<br>URLPrefix = wsman<br>AllowUhencrypted = f                                                                                                    | ≥nn <u>- r</u><br>> winrm set winrm/confi<br> <br> lse                                                          | <b>ε/client</b> '0{TrustedHosts="chj-                                             | .arcservel.c                                | om"}"            |            |          |
| Kerberos = true<br>Negotiate = true<br>Certificate = true<br>CredSSP = true<br>DefaultPorts<br>HTTP = 5885<br>HTTP = 5986                                                                                                    | WOVEY、認想進起表示」<br>S C:¥Users¥Administrato<br>lient<br>NetworkDelayms = 5000<br>URLPrefix = wsman<br>AllowUnencrypted = fa<br>Auth<br>Decis = two                                                                                                    | > winrm set winrm/confi<br>.lse                                                                                 | <b>g/client</b> "0{TrustedHosts="chj-                                             | .arcservei.c                                | om"}`            |            |          |
| Certificate = true<br>CredSSP = true<br>DefaultPorts<br>HTTP = 5885<br>HTTPS = 5986                                                                                                    | NDVEV. 2≋4244±48±5⊡1<br>S C:¥Users¥Administrato<br>lient<br>NetworkDelayms = 5000<br>URLPrefix = wsman<br>AllowUnencrypted = f:<br>Auth<br>Basic = true<br>Digest = true                                                                                                    | > winrm set winrm/confi<br>                                                                                     | <b>g/client</b> "0{TrustedHosts="chj-                                             | .arcservei.c                                | om"}`            |            |          |
| CredSSP = true<br>DefaultPorts<br>HTTP = 5885<br>HTTPS = 5886                                                                                                    | NOVEY: 25120144655771<br>S C:¥Users¥Administrato<br>lient<br>NetworkDelayms = 5000<br>URLPrefix = wsman<br>AllowUnencrypted = fi<br>Auth<br>Basic = true<br>Digest = true<br>Kerberos = true<br>Nesctiste = true                                                                         | > winrm set winrm/confi                                                                                         | <b>g/client</b> "@{TrustedHosts="chj-                                             | .arcservel.o                                | om"}"            |            |          |
| HTTP = 5985<br>HTTPS = 5986                                                                                                    | NNVEV. 2818/1116 * TO<br>S C:¥Users¥Administrato<br>lient<br>NetworkDelayms = 5000<br>URLPrefix = wsman<br>AllowUnencrypted = fa<br>Auth<br>Basic = true<br>Digest = true<br>Negotiate = true<br>Certificate = tru                                                                       | vinrm set winrm/confi<br>ulse                                                                                   | <b>ε/client</b> '0{TrustedHosts="chj-                                             | .arcservel.o                                | om"}"            |            |          |
| HTTPS = 5986                                                                                                    | NOVEY: 25424±455701<br>S C:¥Users¥Administrato<br>lient<br>NetworkDelayms = 5000<br>URLPrefix = wsman<br>AllowUnencrypted = f:<br>Auth<br>Basic = true<br>Digest = true<br>Kerberos = true<br>Negotiate = true<br>Certificate = true<br>DefoultPorts                                     | vinrm set winrm/confi<br>l<br>ulse                                                                              | <b>ε/client</b> '0{TrustedHosts="chj-                                             | .arcservel.o                                | om"}"            |            |          |
| TrustedHosts = chi-land arcservel.com                                                                                                    | NOVEY: 25424±+55771<br>S C:¥Users¥Administrato<br>lient<br>NetworkDelayms = 5000<br>URLPrefix = wsman<br>AllowUnencrypted = f:<br>Auth<br>Basic = true<br>Digest = true<br>Kerberos = true<br>Kerberos = true<br>Certificate = true<br>Certificate = true<br>DefaultPorts<br>HTTP = 5985 | vinrm set winrm/confi<br>l<br>ulse                                                                              | <b>ε/client</b> '0{TrustedHosts="chj-                                             | .arcservei.c                                | om"}"            |            |          |

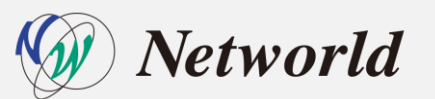

 ・ [NTLM のみのサーバー認証で新しい資格情報の委任を許可する]の有効化
 ローカルグループポリシーエディター:
 [コンピューターの構成]-[管理用テンプレート]-[システム]-[資格情報の委任]に移動

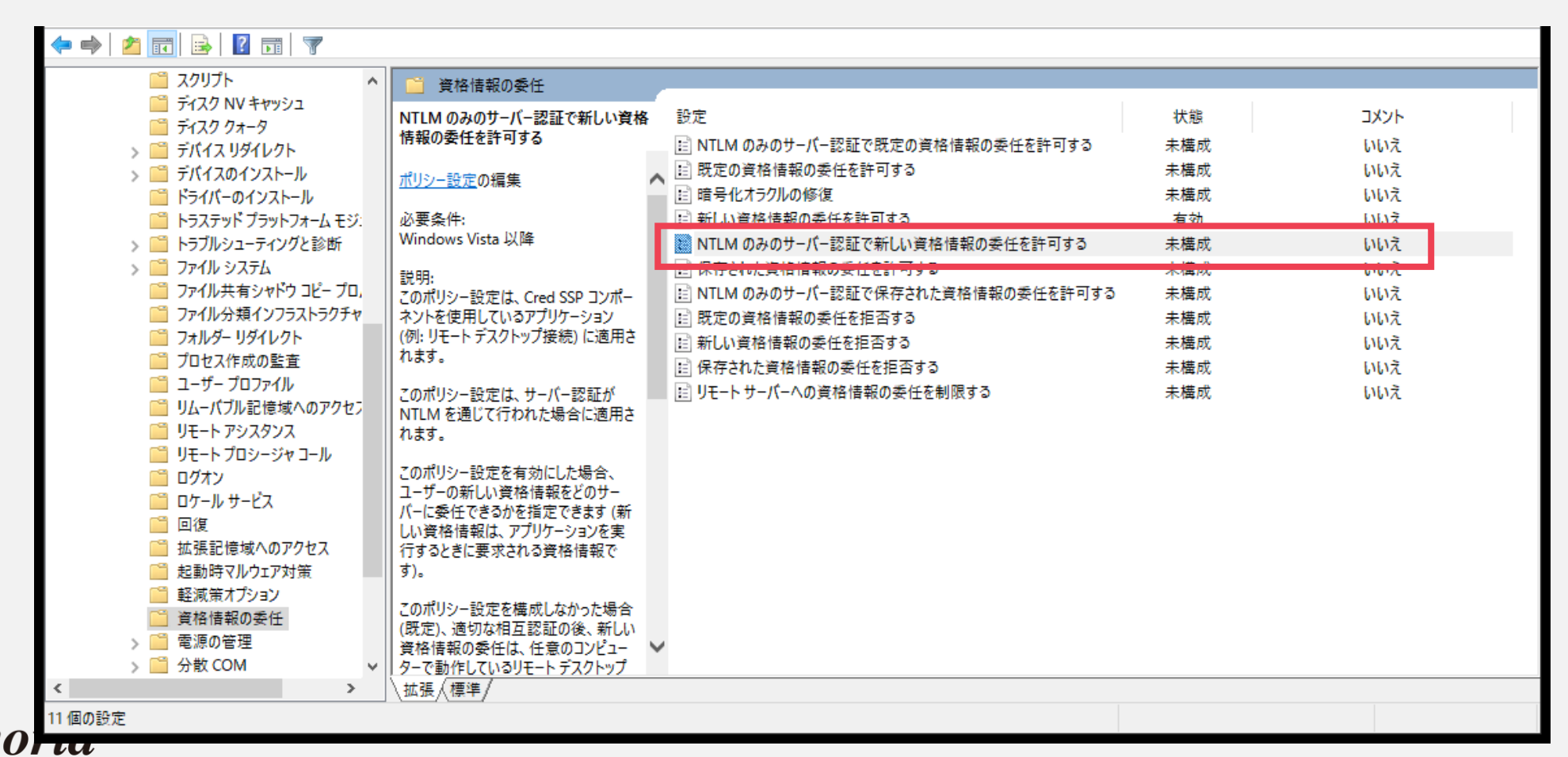

• [NTLM のみのサーバー認証で新しい資格情報の委任を許可する] の有効化

| 💭 NTLM のみのサーバー認証で新しい資格情報の委任を許可する                                                                                                    |                                          |
|----------------------------------------------------------------------------------------------------|------------------------------------------|
| TLM のみのサーバー認証で新しい資格情報の委任を許可する     前の設定(P)     次の設定(N)                                                                                                    |                                          |
| <ul> <li>○ 未構成(C) コメント:</li> <li>● 有効(E)</li> </ul>                                                                                                    | 表示するコンテンツ - D X                          |
| U 無効(D)<br>サポートされるバージョン: Windows Vista 以降 へ                                                                                                    | サーバーを一覧に追加:                              |
| <ul> <li>オブション: ハルブ:</li> <li>サーバーを一覧に追加: 表示</li> <li>図 OS の限定値と上記の入力値を連結する</li> <li>ごのポリシー設定は、サーバー認証が NTLM を通じて行われた場合に適用されます。</li> <li>このポリシー設定を有効にした場合、ユーザーの新しい資格情報をどのサーバーに委任できるかを指定できます(新しい資格情報をどのサーバーに委任できるかを指定できます(新しい資格情報の表任は、在意のコンピューターで動作しているリモートデスクトップ セッション 本実行するときに要求される資格情報です)。</li> <li>このポリシー設定を構成しなかった場合(既定)、適切な相互認証の後、新しい資格情報の委任は、任意のコンピューターで動作しているリモートデスクトップ セッション ホスト (TERMSRV/*)に許可されます。</li> <li>このポリシー設定を無効にした場合、新しい資格情報の委任はどのコンピューターにも許可されません。</li> <li>注: "NTLM のみのサーバー認証で新しい資格情報の委任を許可する"ポリシー設定は、1 つ以上のサービス プリンシパレ名 (SPN)に設定できます。SPN は、ユーザー資格情報を委任できる対象サーバーを表します。</li> </ul> | wsman/chjarcserve1.com<br>OK(O) キャンセル(C) |
| OK キャンセル 適用(A)                                                                                                    |                                          |

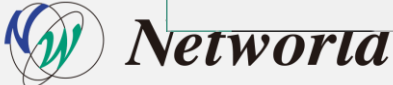

#### • [NTLM のみのサーバー認証で新しい資格情報の委任を許可する] の有効化

| NTLM のみの                                                       | )サーバー認証で新しい資格情         | 報の委任を許可する                                                                                       |                                                                                                    |                                                                                                    |                                                             | $\times$             |
|----------------------------------------------------------------|------------------------|-------------------------------------------------------------------------------------------------|----------------------------------------------------------------------------------------------------|----------------------------------------------------------------------------------------------------|-------------------------------------------------------------|----------------------|
| 📷 NTLM のみの                                                     | のサーバー認証で新しい資格          | 情報の委任を許可する                                                                                      | 前の設定(P)                                                                                                    | 次の設定(N)                                                                                                    |                                                             |                      |
| <ul> <li>○ 未構成(C)</li> <li>● 有効(E)</li> <li>○ 無効(D)</li> </ul> | ⊐メント:<br>サポートされるバージョン: | Windows Vista 以降                                                                                |                                                                                                    |                                                                                                    |                                                             | < >                  |
| オプション:                                                         |                        | ヘルプ:                                                                                            |                                                                                                    |                                                                                                    |                                                             |                      |
| サーバーを一覧に<br>☑ OS の既定値                                          | 追加: 表示<br>と上記の入力値を連結する | このポリシー<br>ョン (例: リ<br>このポリシー<br>用されます。<br>このポリシー<br>ーバーに委<br>ンを実行す<br>このポリシー<br>新しい資格<br>デスクトップ | 設定は、Cred SSP コンポ<br>モート デスクトップ接続) に<br>設定は、サーバー認証が P<br>設定を有効にした場合、ユ<br>任できるかを指定できます (<br>るときに要求される資格情報<br>設定を構成しなかった場合、<br>セッション ホスト (TERMS) | <ul> <li>ペーネントを使用してい<br/>適用されます。</li> <li>NTLM を通じて行われ</li> <li>ペーザーの新しい資格信報は、<br/>新しい資格情報は、<br/>級です)。</li> <li>(既定)、適切な相互<br/>パューターで動作して<br/>RV/*)に許可されます。</li> </ul> | るアブリケー<br>れた場合に<br>育報をどの<br>アプリケーシ<br>互認証の後<br>いるリモート<br>す。 | ·シ                   |
|                                                                |                        | このポリシー<br>ューターにも<br>注: "NTLI<br>ポリシー設<br>ます。SPN                                                 | 設定を無効にした場合、新<br>許可されません。<br>M のみのサーバー認証で新<br>をは、1 つ以上のサービスフ<br>は、ユーザー資格情報を委<br>OK                                                             | れい資格情報の委任<br>しい資格情報の委任<br>カンシバル名 (SPN)<br>社できる対象サーバ・                                                                                                    | Eはどのコン<br>を許可する<br>に設定でき<br>ーを表します<br>適用(A                  | ピ<br>5"<br>き<br>す。 ↓ |

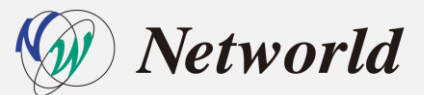

• [NTLM のみのサーバー認証で新しい資格情報の委任を許可する] の有効化

| 🗢 🔿 🙍 🖬 🔒 🛛 🖬 🝸                            |                                               |                                                                           |            |            |
|--------------------------------------------|-----------------------------------------------|---------------------------------------------------------------------------|------------|------------|
| C スクリプト ^                                  | 資格情報の委任                                       |                                                                           |            |            |
| 🎽 ディスク NV キャッシュ<br>🎬 ディスク クォータ             | NTLM のみのサーバー認証で新しい資格                          | 設定                                                                        | 状態         | אעאב       |
| > 🧰 デバイスリダイレクト                             | 「特徴の安住を計判する                                   | i NTLM のみのサーバー認証で既定の資格情報の委任を許可する i  既定の資格情報の委任を許可する i                     | 未構成<br>去構成 | いいえ        |
| ジョー ファイスのインストール<br>デライバーのインストール            | <u>ポリシー設定</u> の編集<br>                         | ▲ 電気化オラクルの修復                                                              | 未構成        | いいえ        |
| トラステッド プラットフォーム モジ:                        | │ 必要条件:<br>│ Windows Vista 以降                 | 注 新しい資格情報の委任を許可する<br>■ NTLM のみのサーバー認証で新しい資格情報の委任を許可する                     | 有効         | いいえ        |
| >                                          | <br>  説明:                                     | <ul> <li></li></ul>                                                       | 木構成        | いいえ        |
| □ ファイル共有シャドウ コピー フロ,<br>□ ファイル分類インフラストラクチャ | このポリシー設定は、Cred SSP コンポー<br>ネントを使用しているアプリケーション | III NTLM のみのサーバー認証で保存された資格情報の委任を許可する III 既定の資格情報の委任を拒否する                  | 未構成<br>未構成 | いいえ<br>いいえ |
| □ フォルダー リダイレクト<br>□ プロセス作成の融査              | (例: リモート デスクトップ接続) に適用されます。                   | ■<br>■<br>目 新しい資格情報の委任を拒否する                                               | 未構成        | いいえ        |
| □ 2-ザ- プロファイル                              | <br>  このポリシー設定は、サーバー認証が                       | <ul> <li>注 保存された資格情報の委任を担否する</li> <li>注 リモートサーバーへの資格情報の委任を制限する</li> </ul> | 未構成<br>未構成 | いいえいいえ     |
| □ リムーバフル記憶域へのアクセラ<br>□ リモート アシスタンス         | NTLM を通じて行われた場合に適用されます。                       |                                                                           |            |            |
| □ リモート プロシージャ コール                          | このポリシー設定を有効にした場合、                             |                                                                           |            |            |
| □ ロケール サービス                                | ユーザーの新しい資格情報をどのサー<br>バーに委任できるかを指定できます (新      |                                                                           |            |            |
| □ 回復 □ 拡張記憶域へのアクセス                         | しい資格情報は、アプリケーションを実<br>行するときに要求される資格情報で        |                                                                           |            |            |
| C 起動時マルウェア対策                               | す)。                                           |                                                                           |            |            |
| 2 資格情報の委任                                  | このポリシー設定を構成しなかった場合<br>(既定)、適切な相互認証の後、新しい      |                                                                           |            |            |
| > C 電源の管理<br>、 C 公告 COM                    | 資格情報の委任は、任意のコンピュー                             | *                                                                         |            |            |
| < >>                                       | \孤張人標準/                                       |                                                                           |            |            |

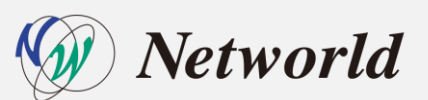

・ オンプレミス環境のHyper-V マネージャーを使用して CH 上のハイパーバイザーへ接続

| Hyper-Vマネージャ     サーバーに接続(O     マネージャーは、仮想化サーバーの管理に使用するためのツールや情報を提供します。                             |                 | 操作             |
|----------------------------------------------------------------------------------------------------|-----------------|----------------|
|                                                                                                    |                 | Hyper-V マネージャー |
|                                                                                                    |                 | 1000 サーバーに接続   |
|                                                                                                    | 構成 符理オスーと       | 表示             |
| はないし、アイトは、「反応マクラの美国に必要なクラースを提供する物理コラビューターとす。nyper-Vマネージャーを使用すると、反応にサーバーエに反応マクラを1F8%し、それを<br>ができます。 | 1時の3、185至910000 |                |
| 仮想マシンは、異なる負荷で実行できます。各仮想マシンは独立した実行環境で実行されるため、1 台の物理コンピューター上で異なるオペレーティング システムやアプリケーションを<br>が高まります。   | と実行でき、柔軟性       |                |
|                                                                                                    |                 |                |
|                                                                                                    |                 |                |
|                                                                                                    |                 |                |
|                                                                                                    |                 |                |
|                                                                                                    |                 |                |
|                                                                                                    |                 |                |
|                                                                                                    |                 |                |
|                                                                                                    |                 |                |
|                                                                                                    |                 |                |
|                                                                                                    |                 |                |
|                                                                                                    |                 |                |
|                                                                                                    |                 |                |
|                                                                                                    |                 |                |
|                                                                                                    |                 |                |
|                                                                                                    |                 |                |
|                                                                                                    |                 |                |
|                                                                                                    |                 |                |
|                                                                                                    |                 |                |

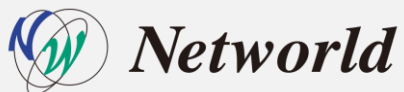
### 検証準備 | Arcserve UDP CH上のハイパーバイザーへ接続

・ オンプレミス環境のHyper-V マネージャーを使用して CH 上のハイパーバイザーへ接続

| コンピューターの選択                                                      |         | ×                                                           |       |                                                                     |                                             |
|-----------------------------------------------------------------|---------|-------------------------------------------------------------|-------|---------------------------------------------------------------------|---------------------------------------------|
| 仮想化サーバーに接続<br>〇 ローカル コンピューター<br>④ 別のコンピューター: chj- arcserve1.com | 参照(B)   |                                                             |       |                                                                     |                                             |
|                                                                 | OK ***> | vindows セキュリティ<br>Hyper-V マネージャー<br>ユーザーの選択:<br>.¥clouduser | ି     | ×<br>コンピューターの選択                                                     | ×                                           |
|                                                                 |         | 」 このアカウントを記憶する<br>OK                                        | キャンセル | 仮想化サーバーに接続<br>○ ローカル コンピューター<br>● 別のコンピューター: chj-<br>☑ 別のユーザーとして接続す | arcserve1.com 参照(B)<br>な ¥clouduser ユーザーの設定 |
| Networld                                                        |         |                                                             |       |                                                                     |                                             |

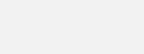

### 検証準備 | Arcserve UDP CH上のハイパーバイザーへ接続

・ オンプレミス環境のHyper-V マネージャーを使用して CH 上のハイパーバイザーへ接続

| 🗢 🄿 🙍 🖬 🛛 🖬    |               |                     |           |          |                   |                            |                          |          |                   |            |
|----------------|---------------|---------------------|-----------|----------|-------------------|----------------------------|--------------------------|----------|-------------------|------------|
| Hyper-V マネージャー | 仮想マシン(1)      |                     |           |          |                   |                            |                          | 操作       |                   |            |
| CHJARCSER      | 名前            | 状態                  | CPU 使用率   | メモリの割り当て | 稼働時間              | 状況                         | 構成パージョン                  | CHJ-     | ARCSERVE1.COM     | <b>▲</b> ^ |
|                | E LBS         | 実行中                 | 0%        | 8192 MB  | 87.10:32:47       | 0.00                       | 8.0                      | 新規       |                   | •          |
|                | VPN           | 実行中                 | 0%        | 512 MB   | 87.10:32:44       |                            | 8.0                      | 🗓 仮想マシ   | ンのインポート           |            |
|                |               |                     |           |          |                   |                            |                          | Hyper-V  | の設定               |            |
|                |               |                     |           |          |                   |                            |                          | 🚰 仮想スイ   | ッチ マネージャー         |            |
|                |               |                     |           |          |                   |                            |                          | 🔒 仮想 SA  | N マネージャー          |            |
|                |               |                     |           |          |                   |                            |                          | 🔏 ディスクの  | 編集                |            |
|                |               |                     |           |          |                   |                            |                          | 🚽 ディスクの  | 検査                |            |
|                | チェックポイント(C)   |                     |           |          |                   |                            |                          | サービスの    | )停止               |            |
|                |               |                     |           | 避快した仮相立の | いいけチェックポイントが      | ありません                      |                          | 🗙 サーバーの  | )削除               |            |
|                |               |                     |           |          | 2(2(8) 1997(1917) | 00.78 6 100                |                          | ひ 最新の情   | 報に更新              |            |
|                |               |                     |           |          |                   |                            |                          | 表示       |                   | •          |
|                |               |                     |           |          |                   |                            |                          | ? ヘルプ    |                   |            |
|                |               |                     |           |          |                   |                            |                          | LBS      |                   | <b>A</b>   |
|                |               |                     |           |          |                   |                            |                          | 🕌 接続     |                   |            |
|                |               |                     |           |          |                   |                            |                          | 👔 設定     |                   |            |
|                | LBS           |                     |           |          |                   |                            |                          | ● 停止…    |                   |            |
|                |               |                     |           |          |                   | ·                          |                          | 🧿 シャットダ  | ウン                |            |
|                | 作成日:<br>描述につき | 2018/07/0<br>متح 00 | 3 8:43:00 |          |                   | クラスター化: (ハ(;<br>いっトビット: ∩ビ | )え<br>(アプロケーション, デーカナオー) | 😃 保存     |                   |            |
|                | 世代:           | 1                   |           |          |                   | A PC POOR                  | (7797-932-) -9460        | ■ 一時停止   | Ł                 |            |
|                | ×۴:           | なし                  |           |          |                   |                            |                          | ▶ リセット   |                   |            |
|                |               |                     |           |          |                   |                            |                          | ᡖ チェックポ  | <mark>የ</mark> ንト |            |
|                |               | レプロケーション            |           |          |                   |                            |                          | <br>📑 移動 |                   |            |
| < >            | 要約 メモソ ホッドソーク | VEV- CEV-           |           |          |                   |                            |                          | 🔄 エクスポー  | ·h                | ~          |

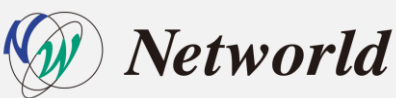

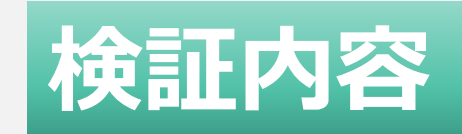

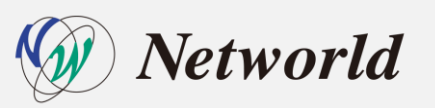

# 検証内容(リバースレプリケーション)

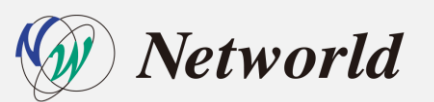

### 検証内容|リバースレプリケーション

### リバースレプリケーションの手順及びパフォーマンスを測定してオンプ レミスの復旧シナリオを検証する

### >>>> クラウドからオンプレへのデータ転送は速い?遅い? データ転送はどの程度の時間がかかる?

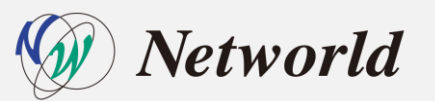

### 検証内容|リバースレプリケーション手順

#### オンプレミス側のコンソールで操作し、 リモートコンソールからリバース レプリケーションを行い、対象の復旧ポイントを指定

|                                       | ※ デスティネーション : リモート                                                                                              | コンソール       |        |          |             |                                 |                   |              |              |     |
|---------------------------------------|----------------------------------------------------------------------------------------------------|-------------|--------|----------|-------------|---------------------------------|-------------------|--------------|--------------|-----|
| <b>ノード</b><br>すべてのノード                 | עב אישע אינגע אינגע אין אינגע אין אינגע איז אין אינגע אין איז אין איז איז אין איז איז איז איז איז איז איז איז א | リールの追加      |        | リバースレン   | プリケート: w201 | 9jvc1 (リモート コン                  | ソール)              |              |              |     |
| プランのないノード<br>▷ vCenter/ESXグループ        | リモートコンソール<br>9701 99xe1                                                                                         | <b>#−</b> ト | プロトコル  | ソース ーデータ | ストアの選択      |                                 |                   |              |              |     |
| Exphange Online ノード<br>UNC または NFS パス | 交更<br>期間                                                                                                    | 8013        | inteps | 御日ボ      | イント サーパ     | w201 9jvc                       |                   |              |              | -   |
| SharePoint Online ノード<br>OneDrive ノード | リモート コンソ・                                                                                                    | ール接続のテスト    |        | データ      | ストア         | DS1                             |                   |              |              | -   |
| Linux ノード<br>▷ プラングループ                | リパース レプリ                                                                                                    | ケーション       |        | y-z      | ノード         | w201 9jvc                       | パソリューション ガイドーJPN  |              |              | Ŧ   |
| ▷ Linu×パックアップ サーバ グループ<br><b>アラン</b>  |                                                                                                    |             |        | 復日ボ      | HOF         | 日付範囲                            | - (t              | 1日ポイントの開始日 🗂 | 復旧ポイントの終了日   | ÷   |
| すべてのブラン                               |                                                                                                    |             |        |          | 日付          | 週去 7 日<br>過去 30 E<br>セッション 30 A | 简<br>3間           | バックアップの種類    | バックアップ スケジュー | ·JL |
| 復日ポイントサーバ                             |                                                                                                    |             |        |          | 2021/03/16  | S0000 日付範囲                      | 2:14:             | 20 增分        | 毎日           |     |
| Arcserve Backup サーバ<br>サ有フォルダ         |                                                                                                    |             |        |          | 2021/03/15  | S000000005                      | 2021/03/15 22:00: | 06 増分        | 毎日           |     |
| クラウドアカウント                             | 1                                                                                                    |             |        |          | 2021/03/15  | S000000004                      | 2021/03/15 10:19: | 43 增分        | カスタム         |     |
| リモートコンソール                             |                                                                                                    |             |        |          | 2021/03/15  | S000000003                      | 2021/03/15 10:08: | 38 フル        | カスタム         |     |
| ンフラストラクチャ<br>- フトレージ マレイ              |                                                                                                    |             |        |          | 2021/03/11  | S000000002                      | 2021/03/11 22:00: | 02 増分        | 毎日           |     |
| インスタント VM<br>サイト                      |                                                                                                    |             |        |          | 2021/03/11  | S000000001                      | 2021/03/11 21:33: | 22 フル        | カスタム         |     |

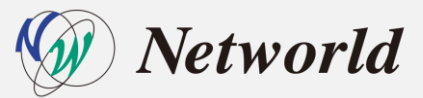

涙る 次へ キャン

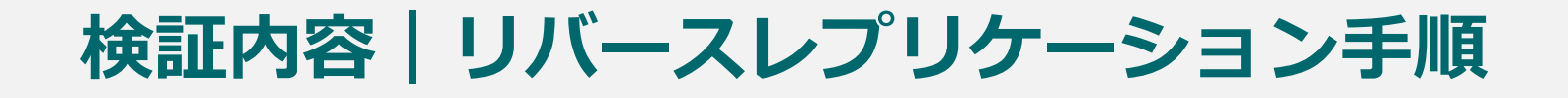

#### デスティネーションとしてオンプレミス側のRPS/データストアを指定して実行

| リバース レプリケート: w2019jvc1 (リ                                           | モート コンソール) | E             | × | リバース レプリケート: w2019jvc1                                          | (リモート コンソール)               |                   |               |       |
|---------------------------------------------------------------------|------------|---------------|---|-----------------------------------------------------------------|----------------------------|-------------------|---------------|-------|
| デスティネーション                                                           |            |               |   | 詳細な環境設定 アラート設定                                                  |                            |                   |               | _     |
| 復旧ポイント サーバ                                                          | w201 9jvc7 | Ŧ             |   | 電子メール アラートの有効化                                                  | □注: 電子メールの設定を行うには、目        | 没定] >[電子メールとアラートの | の環境設定]に移動します。 |       |
| データ ストア                                                             | DS1        | *             |   | ジョブ アラート                                                        | 🔲 リバース レプリケーション、失敗/ク5      | ົງປຸລິມ           |               |       |
| ターゲット ノー ド名                                                         | RR         |               |   |                                                                 | 🔲 リパース レプリケーション、成功         |                   |               |       |
| <ul> <li>復旧ポイントの保存</li> <li>● 手動で削除</li> <li>○ 復旧ポイントの削除</li> </ul> |            |               |   | ー <b>リバース レブリケーション ジョブ失敗</b> 時<br>リバース レブリケーション ジョブ失敗時<br>再試行開始 | <b>時の再試行回数</b><br>::<br>10 | <del>3</del> 8    | ž (1 ~ 60)    |       |
|                                                                     |            |               |   | 再試行                                                             | 3                          |                   | (1‴99)        |       |
| <b>۸.ルプ</b>                                                         |            | 前に戻る 次へ キャンセル |   | <u>۸ルプ</u>                                                      |                            | 前に戻る              | 完了            | キャンセル |

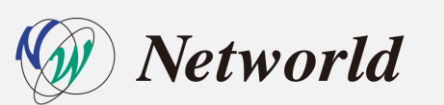

検証結果|リバースレプリケーション

#### UDP アプライアンス(RPS)

| タスク        | 単位      | 1回目     | 2回目     | 3回目     | 平均値     |
|------------|---------|---------|---------|---------|---------|
| リバースレプリケート |         |         |         |         |         |
| 元データサイズ    | GB      | 124.07  | 124.07  | 124.07  | 124.07  |
| 実際の書き込みサイズ | GB      | 97.32   | 97.33   | 97.33   | 97.33   |
| レプリケート時間   | h:mm:ss | 1:33:53 | 1:47:29 | 2:24:53 | 1:55:25 |
| スループット     | Mbps    | 148.39  | 129.63  | 96.17   | 124.73  |

#### UDP ソフトウェアモデル(RPS)

| タスク        | 単位      | 1回目     | 2回目     | 3回目     | 平均値     |
|------------|---------|---------|---------|---------|---------|
| リバースレプリケート |         |         |         |         |         |
| 元データサイズ    | GB      | 124.07  | 124.07  | 124.07  | 124.07  |
| 実際の書き込みサイズ | GB      | 97.33   | 97.32   | 97.32   | 97.32   |
| レプリケート時間   | h:mm:ss | 2:35:35 | 1:45:10 | 1:40:23 | 2:00:23 |
| スループット     | Mbps    | 89.55   | 132.48  | 138.78  | 120.27  |

W Networld

※弊社検証環境における測定結果は、お客様環境におけるパフォーマンスを保証するものではありません。

### 考察|リバースレプリケーションの災害復旧シナリオ

ダウンロード速度をある程度確保できれば、有事の際にクラウドからオ ンプレミスへのリバースレプリケーションによる災害復旧シナリオは、 実際の運用でも十分検討が可能

ただし、リバースレプリケーションは、手順は簡単だが、復旧ポイント (バックアップデータ)の復旧が目的のため、リバースレプリケーション 後に復旧ポイントからのデータ復旧が必要

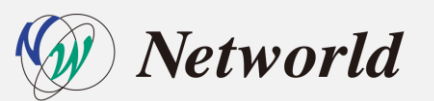

## 検証内容(インスタントVM・仮想スタンバイ)

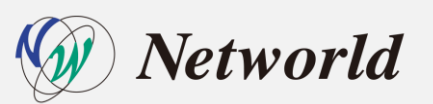

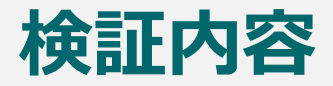

Arcserve UDP では、クラウド環境上で業務を素早く再開するという観点から、インスタントVMと仮想スタンバイという2つの復旧方法を提供本検証では、一般的な復旧方法との手順の比較、インスタントVMと仮想スタンバイとの機能・手順の比較を検証する

- ・ 一般的な復旧方法との手順の比較
- インスタントVMと仮想スタンバイの機能・手順・起動時間の比較

※仮想スタンバイマシンおよびインスタントVMは、以下のCPU/メモリで作成

- 仮想スタンバイマシン(Windows):1CPU/1024MB
- インスタントVM(Windows): 2CPU/4096MB
- インスタントVM(Linux):1CPU/1024MB

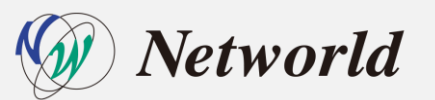

検証内容 | インスタントVM/仮想スタンバイ機能・手順・起動時間

### 業務再開までの復旧手順の比較

一般的な復旧方法の場合、データの復旧のためにバックアップ時と同じ状態の 環境を準備する必要があり、時間と手間がかかる

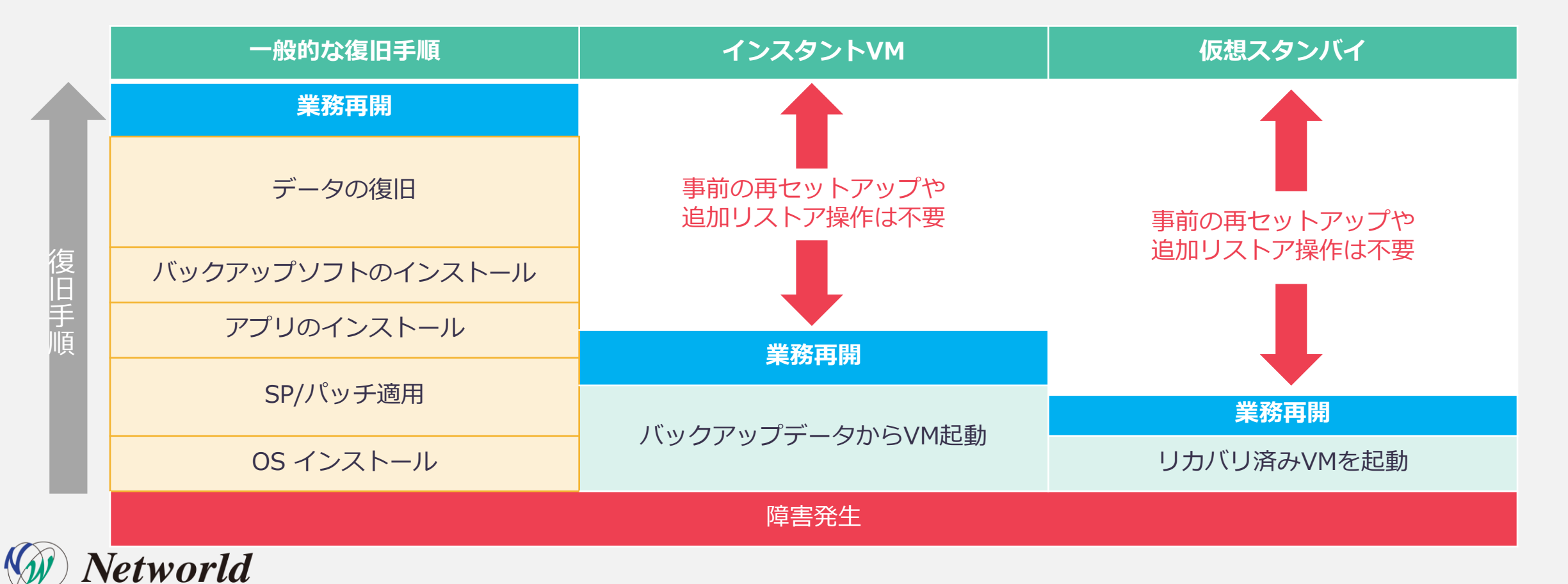

### 検証内容 | インスタントVM/仮想スタンバイ機能・手順・起動時間

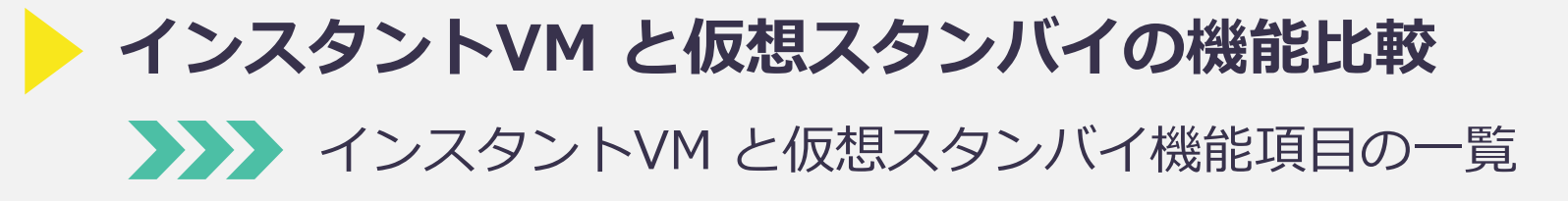

| 機能                      | インスタントVM                                            | 仮想スタンバイ                                      |
|-------------------------|-----------------------------------------------------|----------------------------------------------|
| VM の対応 OS               | Windows および Linux                                   | Windows のみ                                   |
| 復旧ポイントからスタンバイ VM の電源をオン | 0                                                   | 0                                            |
| バックアッププランへの追加設定         | 不要                                                  | 必要 (既存プランに仮想スタンバイタスクの追加要)                    |
| VMの起動時間                 | I/O リダイレクションによるプロセスの低速化                             | 同じハイパーバイザ上の他の VM と同じ時間                       |
| ディスク容量の要件               | VM の実行時に変更を保存するための最小容量                              | ソース マシンのサイズと同じかそれ以上の容量                       |
| VM のパフォーマンス             | I/O リダイレクションにより、通常の仮想マシンと<br>比べて実行が遅い               | 通常の仮想マシンと同じ                                  |
| 管理/設定                   | UDP コンソールから管理され、インスタントVM を<br>オンデマンド(手動)で開始または停止が必要 | 仮想スタンバイタスクによるすべてのバックアップ<br>データが自動的に VM 形式に変換 |

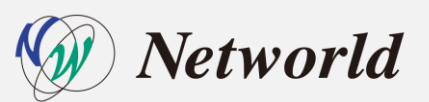

検証内容 | インスタントVM/仮想スタンバイ機能・手順・起動時間

インスタントVM と仮想スタンバイの手順比較

インスタントVM と仮想スタンバイの設定ステップ

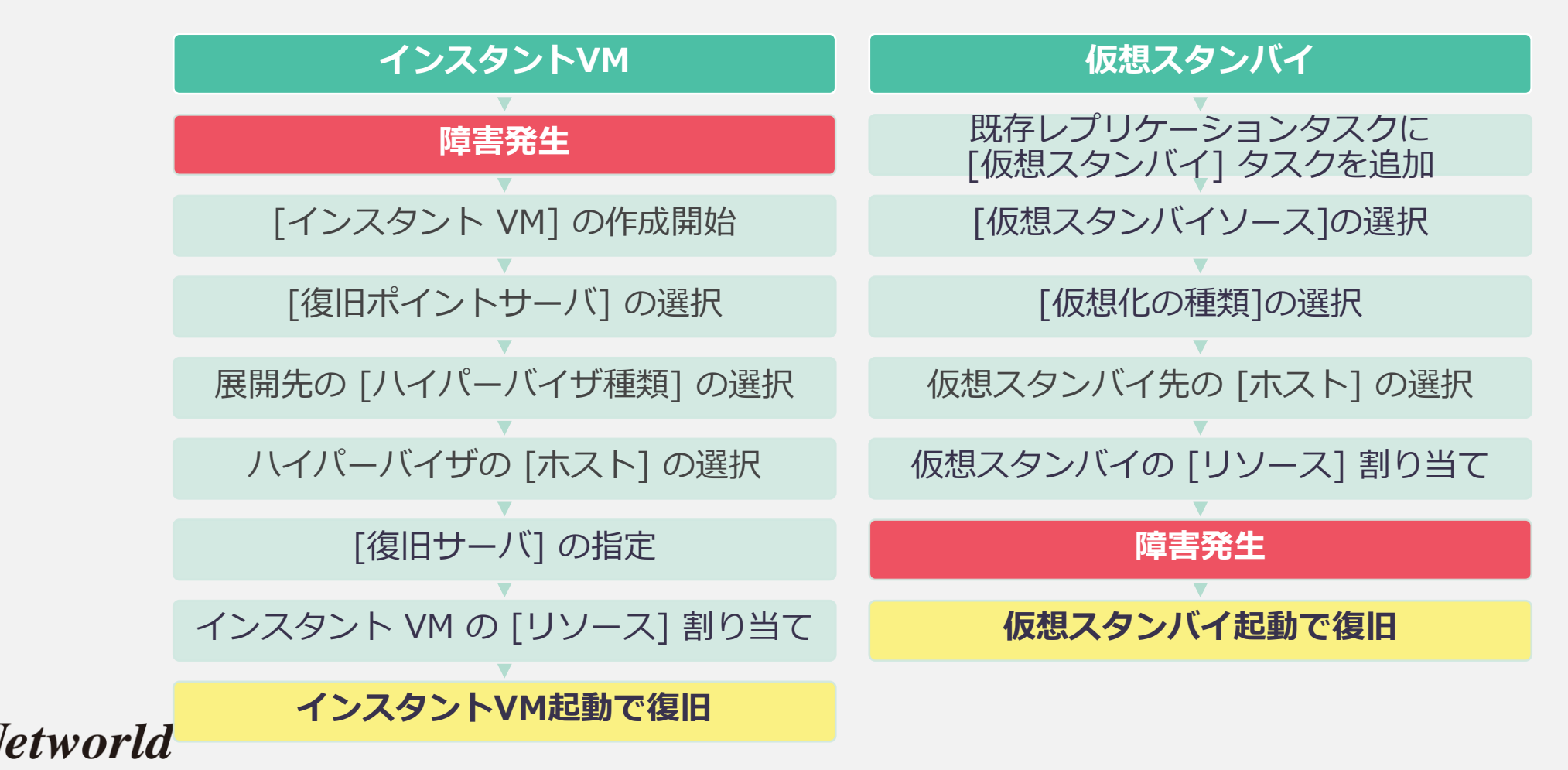

### 検証内容 | 手順:インスタントVM の設定(1)

#### CH 側の管理コンソール操作

1. CH の [すべてのノード] から対象を選択し、[インスタント VM の作成] をクリック 2. [インスタント VMの作成] ウィザード開始、復旧ポイントサーバを選択

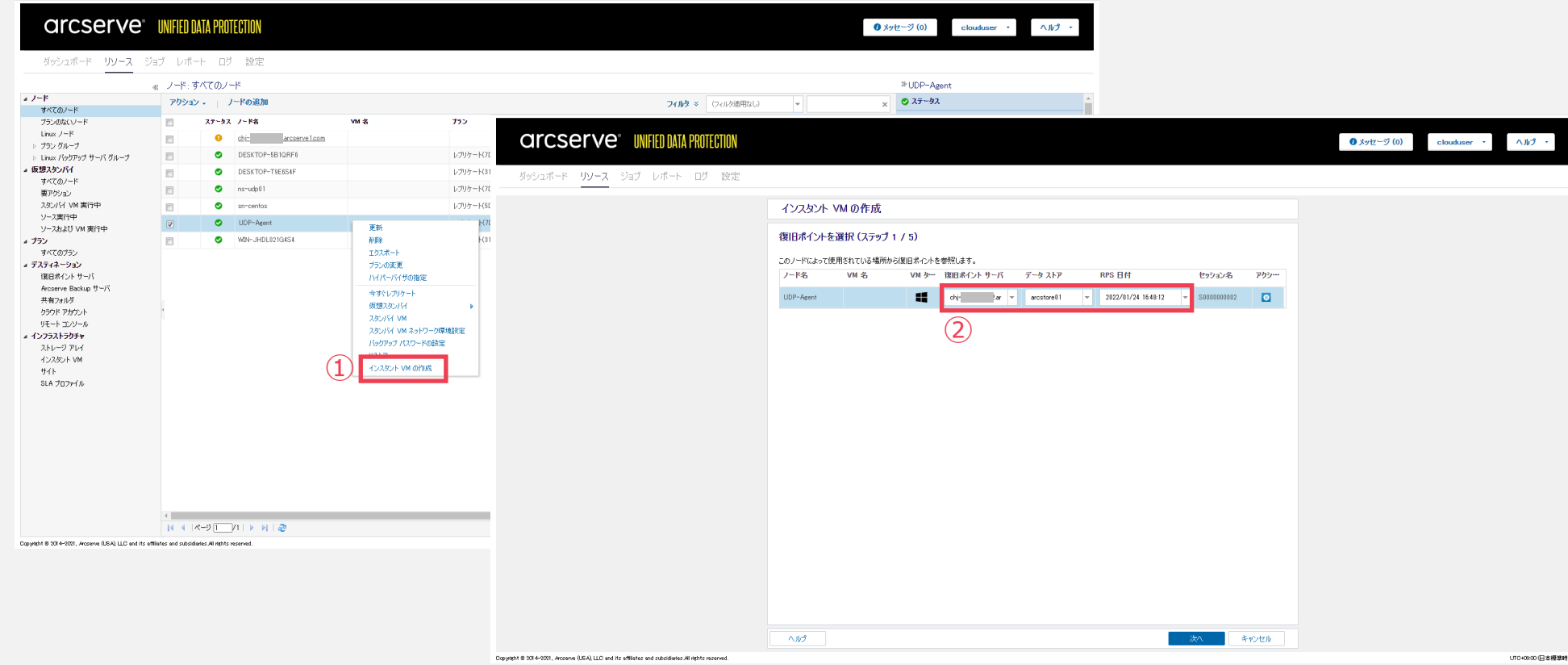

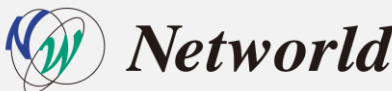

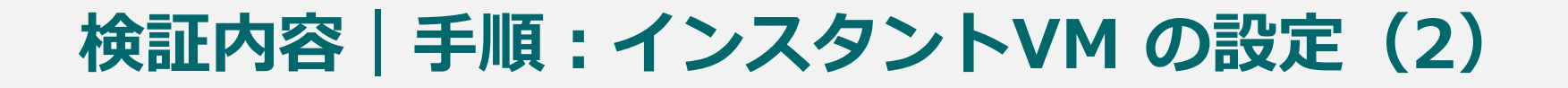

# <u>CH 側の管理コンソール操作</u> 3. インスタントVM を実施する仮想基盤 [ハイパーバイザの種類] を選択 4. ハイパーバイザの[ホスト](ホストの追加) を選択

| <b>GITCSETVE</b> <sup>®</sup> UNIFIED DATA PROTECTION<br>ダッシュボード <u>リソース</u> ジョブ レボート ログ 設定    |                                                                                                    | ● メッセージ (0) clouduser ・ へルプ ・ |                                                    |                            |
|------------------------------------------------------------------------------------------------|----------------------------------------------------------------------------------------------------|-------------------------------|----------------------------------------------------|----------------------------|
|                                                                                                | インスタント VM の作成           VM の場所 (ステップ 2 / 5)           ハイパーバイザまたはクランドと インスタント VM のホストンの場所にして指定します。           ノード名 VM る VM 9/1 ハイバーバイザの経知 ホスト リソース 7ール           UDP-Agent           IM Concordin Hyper V |                               |                                                    | ●メッセージ (0) clouduser ・ へルプ |
|                                                                                                | 3<br>(4)                                                                                                    |                               | ンポストの場所として指定します。<br>タイプ Trade_C1(学の課題 ホスト リソース ブール |                            |
|                                                                                                |                                                                                                    |                               | Microsoft Hyper-V                                  |                            |
|                                                                                                |                                                                                                    |                               |                                                    |                            |
| Copyright 8 2014-001, Accenne (USA) LLD and its utiliaites and publicates All rights reserved. | へルプ 前に戻る 次へ キャンセル                                                                                                    | ഗാംതത (2 കേര്ത്രം)            |                                                    |                            |
|                                                                                                |                                                                                                    |                               | 前に戻る 次へ キャンセル                                      |                            |

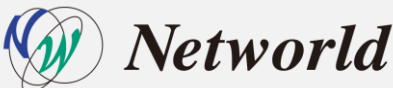

### 検証内容 | 手順: インスタントVM の設定(3)

#### <u>CH</u>側の管理コンソール操作

- 5. [復旧サーバ]の指定
- 6. インスタントVM で対象VMの CPU やメモリなどリソースの割り当ての設定

|                                                                                         | インスタント VM の作成                                         |                                   |                                                                                                    |
|-----------------------------------------------------------------------------------------|-------------------------------------------------------|-----------------------------------|----------------------------------------------------------------------------------------------------|
|                                                                                         | 復日サーバ (ステップ 3 / 5)<br>次の後ノードのテシンを復用サーバとして指定するが割り当てます。 | arcserve" UNIFIED DATA PROTECTION | ● メオセージ(0)    clouduser ・                                                                                                    |
|                                                                                         | UDP-Agent ■ 5 UM 34/7 UBP - /5 Correct                | ダッシュボード リソース ジョブ レボート ログ 設定       | インスタント VM の作成       仮想マシン設定 (ステップ 4 / 5)       (原想マシン)のハードウェアあよびタスト オペレーティング システム環境総設定はま。       (個) DUP-Acent       VM 名     UDPVM,UDP-Acent |
|                                                                                         |                                                       | 6                                 | 説明<br>い の ア ジェン ク シ ・ ・ ・ ・ ・ ・ ・ ・ ・ ・ ・ ・ ・ ・ ・ ・ ・ ・                                                                                      |
| 18 20 4-2011, Accesse (USA) LLD and its efflicies and subsidiaries all rights reserved. |                                                       | 1                                 |                                                                                                    |

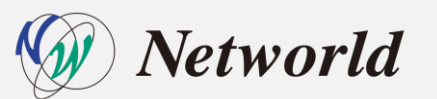

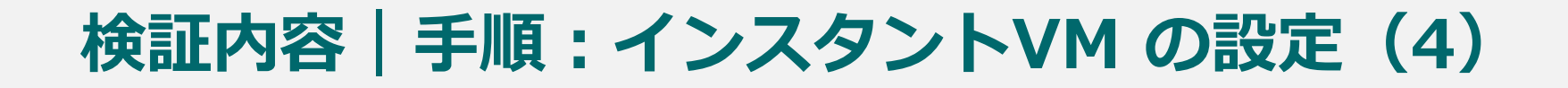

#### <u>CH 側の管理コンソール操作</u>

#### 7. 設定内容を確認し、[完了]をクリックしてインスタントVMの作成完了

| arcserve" UNFED DATA PROTECTION                                                                    |                                                                                                    | <ul> <li>● メッセージ (0) clouduser ・ ヘルプ ・</li> </ul> |
|----------------------------------------------------------------------------------------------------|----------------------------------------------------------------------------------------------------|---------------------------------------------------|
| ダッシュボード <mark>リソース</mark> ジョブ レポート ログ 設定                                                           |                                                                                                    |                                                   |
|                                                                                                    | インスタント VM の作成                                                                                                    |                                                   |
|                                                                                                    | サマリ (ステップ 5 / 5)                                                                                                    |                                                   |
| $\overline{\mathcal{O}}$                                                                           | ノード名         VM タイプ         インスタント VM 名         ハイパーバイザの・・         ホスト         ソース RPS         協田サーバ         起動シーケンス           UDP-Agent         単         UDPIVM_UDP-Agent         HYPERV         chir         chir         ● |                                                   |
|                                                                                                    | VMの起動に切開の選び: 0 秒 🕕 600 秒 0 秒                                                                                                    |                                                   |
|                                                                                                    |                                                                                                    |                                                   |
|                                                                                                    |                                                                                                    |                                                   |
|                                                                                                    |                                                                                                    |                                                   |
|                                                                                                    |                                                                                                    |                                                   |
|                                                                                                    |                                                                                                    |                                                   |
|                                                                                                    |                                                                                                    |                                                   |
|                                                                                                    |                                                                                                    |                                                   |
|                                                                                                    |                                                                                                    |                                                   |
|                                                                                                    |                                                                                                    |                                                   |
| Copylight © 2014-2021, Accesse (USA), LLC and its affiliates and subsidiaries All rights reserved. | へルク 新に戻る デブ キャンセル                                                                                                    | いて-46:00 日本標準時)                                   |

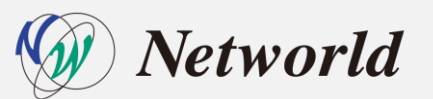

### 検証内容 | 手順:仮想スタンバイの設定(1)

#### CH 側の管理コンソール操作

- 1. CH の既存レプリケートプランに[仮想スタンバイ]のタスクを追加
- 2. [仮想スタンバイソース]はレプリケートのタスクを選択

|                                                  | ジョブ レポート ログ 設定                                               | ●メッセージ (0) clouduser ・ ヘルク ・                                                                |                                                   |
|--------------------------------------------------|--------------------------------------------------------------|---------------------------------------------------------------------------------------------|---------------------------------------------------|
| プランの変更                                           | レブリケード(70_5W_12M_810)                                        | <b>保存</b> キャンセル ヘルブ                                                                         |                                                   |
| タスク1: リモートで管理されている<br>RPS からレブリケート               | タスクの値段         タスク タイプの選択         ▼           アジュアードリカ/別 テスト | arcserve" UNIFIED DATA PROTECTION                                                           | <ul> <li>● メッセージ (0) clouduser ・ ヘルプ ・</li> </ul> |
| 92.72                                            | リモード管理をれている RPS ヘのレプリケート<br>仮想スタンパイ                          | ダッシュボード <u>リソース</u> ジョブ レポート ログ 設定                                                          |                                                   |
| ● タスクの追加                                         |                                                              | プランの変更 レガリケート70.5% L1M310) □ このプランを一時停止                                                     | 保存 キャンセル ヘルグ                                      |
| 製品のインストール                                        |                                                              | タスクリ: リアモートで管理されている  の おえの値類                                                                | ③タスカの削雪谷                                          |
|                                                  |                                                              | シスカ2 仮想スカンパイ     ソース 仮想化サーバ 仮想マシン 拡張       の タスかの追加     ダスカンパイソース       製品の-ウストール     2     |                                                   |
|                                                  |                                                              |                                                                                             |                                                   |
|                                                  |                                                              |                                                                                             |                                                   |
| Dopylight 8 3014-2021, Arcsenve (USA), LLD and I | Its etBlates and publications all replice reserved.          |                                                                                             |                                                   |
|                                                  |                                                              |                                                                                             |                                                   |
|                                                  |                                                              | Dayweld 8 303-5201, Access 0.05A, LLC) and its afflines and subadiates All lights received. | い104000日本編                                        |

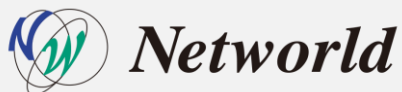

### 検証内容 | 手順:仮想スタンバイの設定(2)

#### CH 側の管理コンソール操作

- 3. [仮想化の種類]の選択(Hyper-V)
- 4. 仮想スタンバイ先の [Hyper-V ホスト名] の選択

|                                      |                   |                        |                    |                         |                    | 保存 キャンセル ヘルブ |                                                |
|--------------------------------------|-------------------|------------------------|--------------------|-------------------------|--------------------|--------------|------------------------------------------------|
| り1:リモートで管理されている 🧿 タスタの<br>3 からレプリケート | 00種類 仮想スタンパイ      | ¥                      | arcserve           | UNIFIED DATA PROTECTION |                    |              | <ul> <li>● メッセージ (0) clouduser ・ へり</li> </ul> |
| ウ2: 仮想スタンパイ                          | ソース 仮想化サーバ        | 仮想マシン 拡張               | ダッシュボード リソース ジ     | ョブ レポート ログ 設定           |                    |              |                                                |
| サイ サイ (仮想                            | イト名<br>想化の種類      | ローカル サイト<br>VMware     | プランの変更             | レプリケート(7D_5W_12M_31C)   | このプランを一時待止         |              | 保存 キルセル                                        |
| ものインストール ESX                         | ة× #كاب/vCenter 3 | Hyper-V                | タスク1: リモートで管理されている | タスクの種類 仮想スタンパイ          | -                  |              | (2) \$2,200                                    |
| 2-                                   | -#A               | Azure<br>Nutanis: AHV  | RPS からレプリケート       |                         |                    |              |                                                |
| ולא                                  | オーマス              |                        | タスク2: 仮想スタンパイ      | ソース 仮想化サーバ              | 仮想マシン 拡張           |              |                                                |
| 70)<br>ポー                            |                   | O HTTP  HTTPS          | ● タスクの追加           | <del></del>             | በ-ታነቡ ብላጉ          |              |                                                |
| ESX                                  |                   | 443<br>ESX/VC I:抽得L,走す |                    | 仮想化の種類                  | Hyper-V v          |              |                                                |
|                                      |                   |                        | 製品のインストール          | Hyper-V 木入卜名            | chj- arcserve1.com |              |                                                |
|                                      |                   |                        |                    | 1-7%                    | clouduser          |              |                                                |
|                                      |                   |                        |                    | 700-F                   |                    |              |                                                |
|                                      |                   |                        |                    | 70FJ//<br>#~k           | O HTTP I HTTPS     |              |                                                |

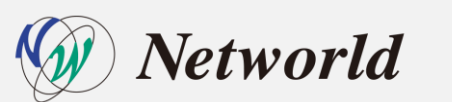

Copyright 8 2014-2021, Arcsenve (USA), LLC and its affiliates and subsidiaries All rights reserve

UTC+08:00 (日本構造)

### 検証内容 | 手順:仮想スタンバイの設定(3)

#### CH 側の管理コンソール操作

- 5. 仮想スタンバイ先でのCPUやメモリなどリソースの割り当ての設定
- 6. [保存]をクリックして仮想スタンバイのタスク追加完了

| arcserve                                             | UNIFIED DATA PROTECTION                                                                                                    | <ul> <li>● メッセージ (0) clouduser ・ へルプ ・</li> </ul> |
|------------------------------------------------------|----------------------------------------------------------------------------------------------------|---------------------------------------------------|
| プランの変更                                               | レプリケード(70,94,12M,31G) □ このプランモー始停止                                                                                                    |                                                   |
| タスク1: リモートで管理されている<br>RPS からレプリケート                   | 5人2の種類 仮想み20154 v                                                                                                    | ©sz.hon¥#s                                        |
| タスカ2: 仮想スタンパイ                                        | ソース 仮想化サーバ <b>仮想マシン</b> 拡張                                                                                                    |                                                   |
| <ul> <li>タスクの追加</li> </ul>                           | 基本設定<br>VM 名プレ2×29入<br>UDPVM。                                                                                                    |                                                   |
| 製品のインストール                                            | 1期日ボイント スカップジョット 5 (1 <sup>-24</sup> )<br>CPU 数 1 (1 <sup>-7</sup> )<br>メモリ 512MB (1) 22765MB 1024 MB                                                                                                    |                                                   |
| 3                                                    | IC、<br>マリーズの成功ディン2は同いパスを共和します。<br>ドジルRStorage 愛照                                                                                                    |                                                   |
|                                                      | キットワーク<br>スタンパの長々シンに装装するよりワークアダプのおど植物を設定します。また、アダプウを仮想ネットワークに挑映する方法を指定します。<br>② 新回のパックアックのシーンと聞い後のカットワーク アダプタ<br>アダプダの低数 Network Adopte / 新設売 Arcserve, Private, Oka、 ●<br>● 名/- NC:指定まれたわスタイズ ズネみネットワーク対定は、フランで指定されたわえり、ネットワー対定より優先だれます。 |                                                   |
|                                                      |                                                                                                    | •                                                 |
|                                                      |                                                                                                    |                                                   |
| Copyright @ 2014-2021, Arcserve (USA), LLD and its a | withinkes and subsidialities All mithins reserved.                                                                                                    |                                                   |
| Copyright 8 2014-2021, Arcserve (USA), LLC and its o | milliotes and subsidiaries. All rights reserved.                                                                                                    | いた40800(日本標準時)                                    |

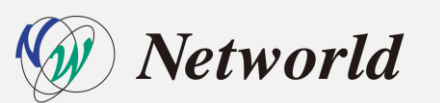

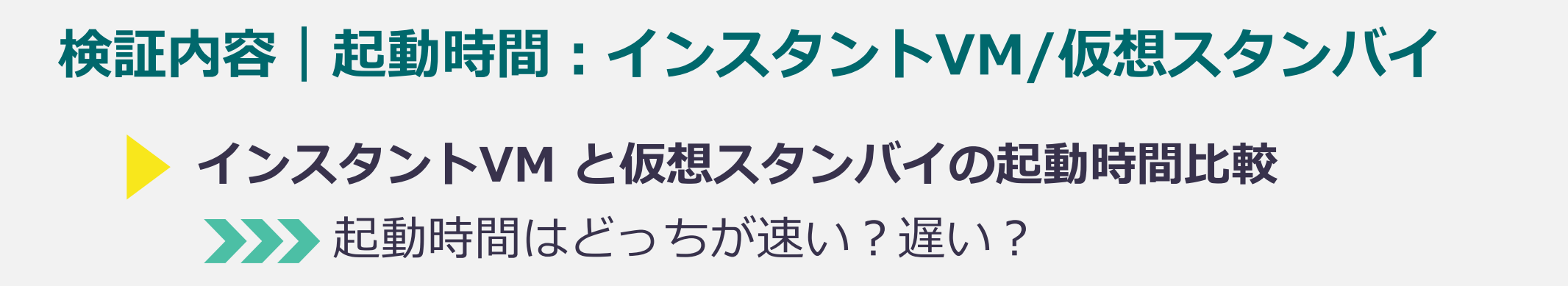

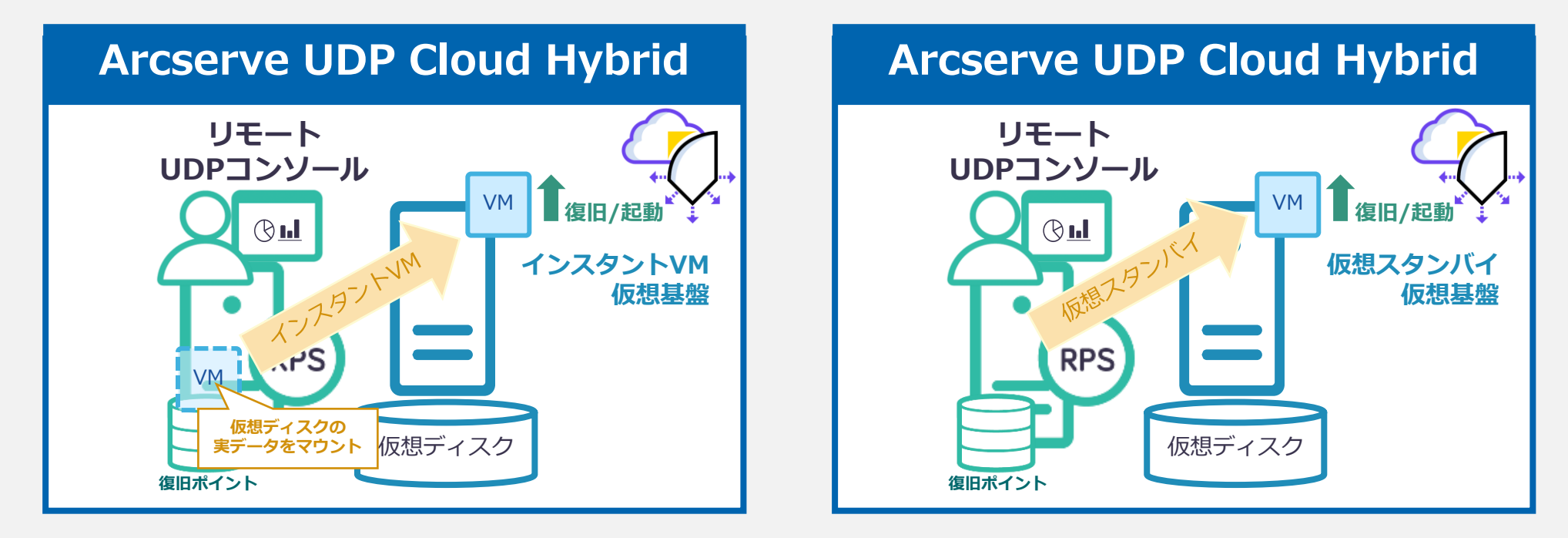

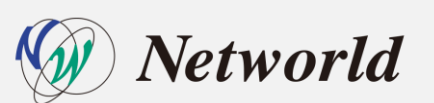

### 検証内容 | 起動時間:インスタントVM/仮想スタンバイ

・ インスタントVM 起動時間

インスタントVM作成ウィザードを進め、「今すぐ起動」を押したタイミングで計測をスタートし、イン スタントVMのステータスが電源オンになったタイミングで計測をストップする(試行回数:5回)

| VM の起動                           | インフラストラクチャ: インスタント VM                  | Windows                     |
|----------------------------------|----------------------------------------|-----------------------------|
| (作成が成功した場合にすぐインスタント VM を起動しますか?) | アクション →<br>フテー… )04 年 )04 フテータス 復旧ポイント | 0 2022/05/10 14:14:26       |
| 今すぐ起動 後で起動 キャンセル                 | UDPIVM_UDP-Agent  2022/05/10 14:14:26  | 計測ストップ                      |
| 計測スタート                           |                                        | Linux • 2022/05/10 14:14:26 |

#### ・ 仮想スタンバイVM 起動時間

スタンバイVMの起動画面で表示される VM電源オン警告で「はい」を押したタイミングで計測をスタートし、仮想スタンバイのステータスが実行中になったタイミングで計測をストップする(試行回数:5回)

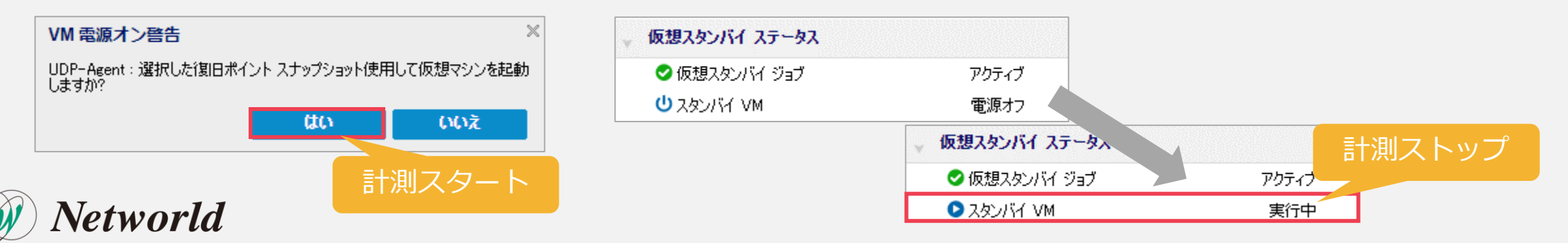

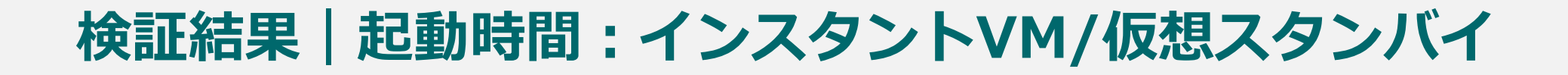

#### インスタントVM 起動時間

|                   | 単位      | 1回目     | 2回目     | 3回目     | 4回目     | 5回目     | 平均値     |
|-------------------|---------|---------|---------|---------|---------|---------|---------|
| Windows エージェントベース | h:mm:ss | 0:03:11 | 0:04:12 | 0:02:26 | 0:02:15 | 0:02:12 | 0:02:51 |
| Windows エージェントレス  | h:mm:ss | 0:01:51 | 0:02:30 | 0:02:11 | 0:01:51 | 0:01:53 | 0:02:03 |
| Linux エージェントベース   | h:mm:ss | 0:04:21 | 0:04:11 | 0:04:00 | 0:04:11 | 0:04:10 | 0:04:11 |
| Linux エージェントレス    | h:mm:ss | 0:03:41 | 0:03:40 | 0:03:51 | 0:03:11 | 0:03:31 | 0:03:35 |

#### 仮想スタンバイマシン 起動時間

|                   | 単位      | 1回目     | 2回目     | 3回目     | 4回目     | 5回目     | 平均値     |
|-------------------|---------|---------|---------|---------|---------|---------|---------|
| Windows エージェントベース | h:mm:ss | 0:00:24 | 0:00:20 | 0:00:26 | 0:00:21 | 0:00:21 | 0:00:22 |
| Windows エージェントレス  | h:mm:ss | 0:00:24 | 0:00:29 | 0:00:33 | 0:00:23 | 0:00:24 | 0:00:27 |

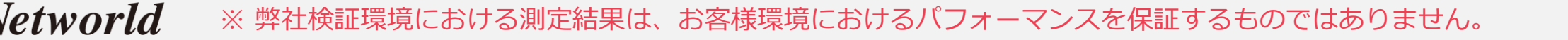

### 考察 | インスタントVM/仮想スタンバイの機能

インスタントVMと仮想スタンバイ共に両設定は特に難しい点は無く、 必要な設定箇所を順に設定するだけで容易に設定が可能

仮想スタンバイは、復旧先のハイパーバイザー上でリカバリ済みの状態の代替VMの起動のみのため、起動時間が早く、性能劣化も少ないWindows環境の復旧に限定されるが、業務継続再開のための最適な災害対策ソリューション

インスタントVM は、I/O リダイレクションにより、通常の仮想マシンと 比べて実行が遅い点があるが、Windows 及び Linux 環境に対応可能 ため、一時的な業務再開であれば災害対策として検討可能

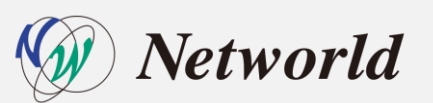

# 検証内容(アシュアードリカバリ)

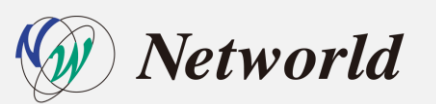

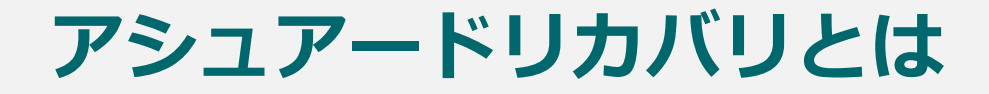

 クラウド上にレプリケートされたバックアップデータが壊れていないか(リストア可能か)を 自動で確認してくれる機能

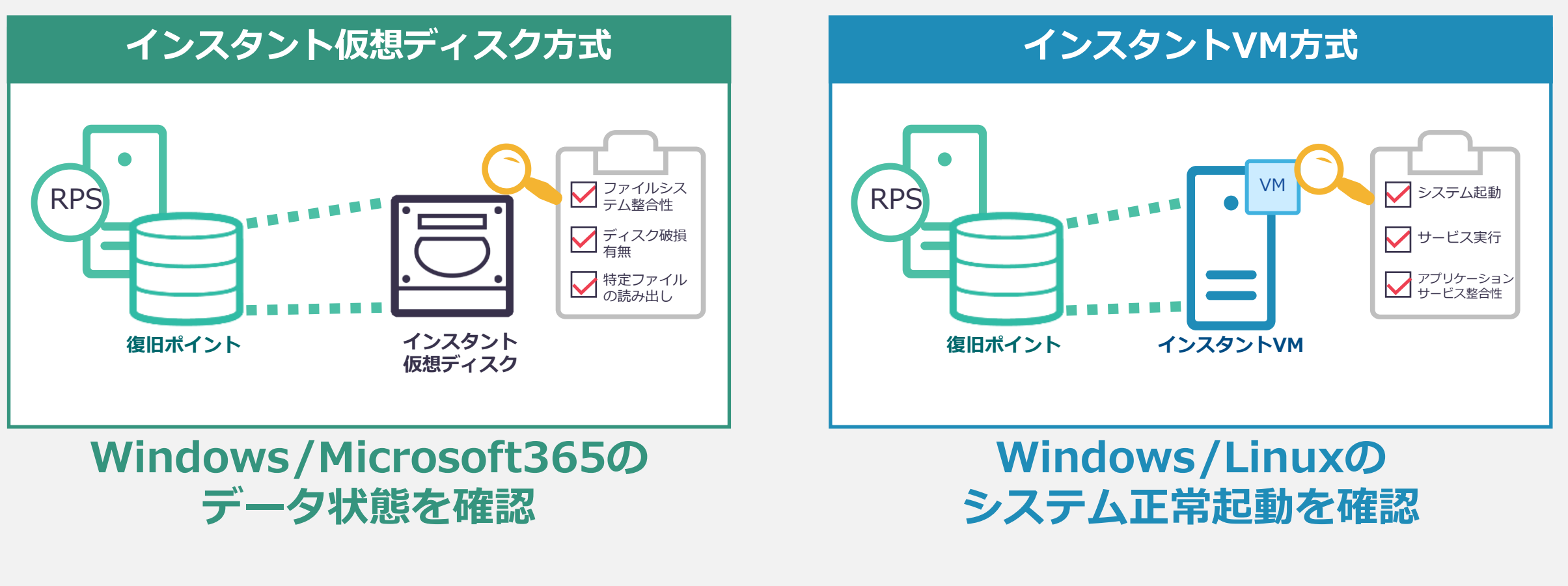

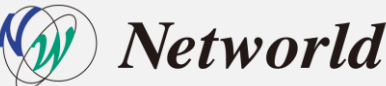

### 検証内容|アシュアードリカバリの機能・手順比較

### OS 別 (Windows/Linux) 機能の比較

「OSごと」「バックアップ方式ごと」に利用可能な「アシュアードリカバリ方式」

|                        | Wind                         | lows                           | Lin                                                           | iux                            |  |  |  |
|------------------------|------------------------------|--------------------------------|---------------------------------------------------------------|--------------------------------|--|--|--|
| バックアップ方式               | エージェント                       | エージェントレス                       | エージェント                                                        | エージェントレス                       |  |  |  |
| オンプレへの復旧               | ファイル/フォル<br>リバースレプ<br>逆向きレプリ | ダのダウンロード<br>リケーション<br>Jケーション   | ファイル/フォルダのダウンロード <sup>*1</sup><br>リバースレプリケーション<br>逆向きレプリケーション |                                |  |  |  |
| 仮想スタンバイ※1              | 0                            | 0                              | ×                                                             | $\times$                       |  |  |  |
| インスタントVM <sup>※1</sup> | 0                            | 0                              | 0                                                             | O <sup>%2</sup>                |  |  |  |
| アシュアードリカバリ             | インスタント仮<br>インスタン             | 想ディスク方式<br>トVM方式 <sup>※1</sup> | インスタントVM<br>方式 <sup>※1</sup>                                  | インスタントVM<br>方式 <sup>※1※2</sup> |  |  |  |

※1:DRaaS(Computeリソースの購入)が必要
 ※2:バックアップ対象がHyper-V上の仮想マシンであること
 ※アシュアードリカバリ機能は、Arcserve UDP Premium / Premium Plus Edition のライセンスが必要だが、Cloud Hybridの場合は不要
 ※正常動作の確認を目的としたスクリプトの利用は、Cloud Hybridでは制限されています

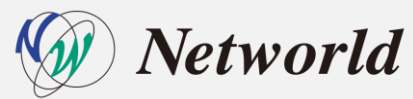

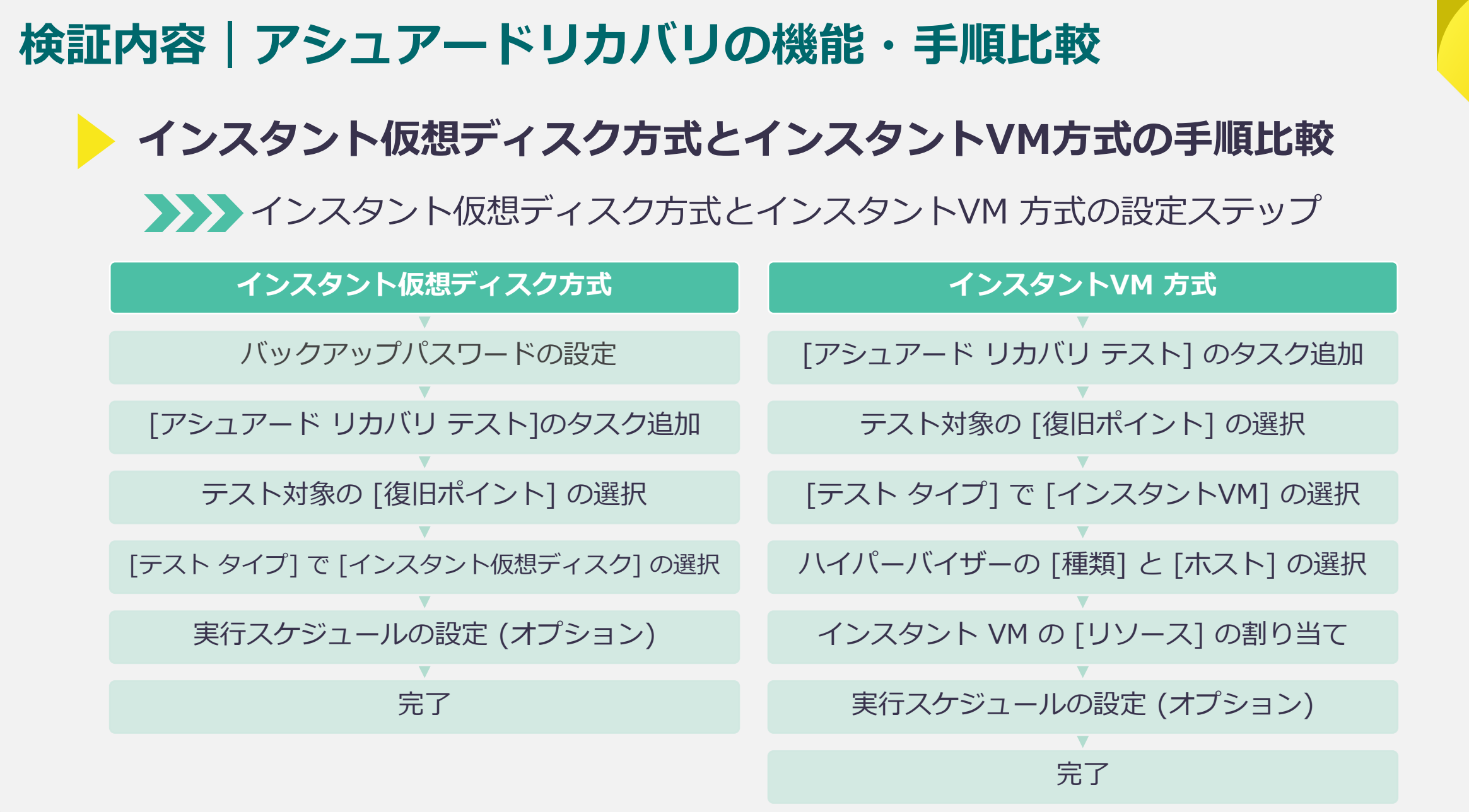

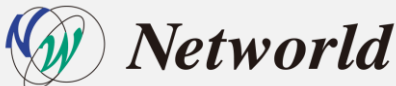

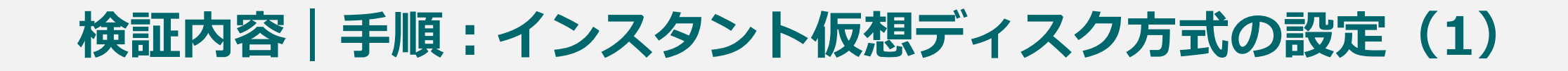

#### <u>CH 側の管理コンソール操作</u> 1. [バックアップ パスワードの設定] をクリック 2. [パスワード] を追加し、[保存] をクリック

| <u> </u>                                             | ョノーレホ・<br>≪ <b>ノード</b> :す | -ト ロク 設定<br>「べてのノード        |              |                       |                       | arccortes                            |          |          |                    |                                                     |                        |                                         |                             |                     |               |                                      |                           |
|------------------------------------------------------|---------------------------|----------------------------|--------------|-----------------------|-----------------------|--------------------------------------|----------|----------|--------------------|-----------------------------------------------------|------------------------|-----------------------------------------|-----------------------------|---------------------|---------------|--------------------------------------|---------------------------|
| ▲ ノード<br>オペアのノード                                     | アクション                     | / ・ ノードの追加                 |              |                       |                       | arcserve                             | UNIFIEU  | UAIA PKU | ILECTION           |                                                     |                        |                                         |                             |                     | <b>()</b> Xyt | zージ (0) clouduser                    | <ul> <li>ヘルプ ・</li> </ul> |
| プランのないノード<br>▷ Hyper-V グループ                          |                           | ステータス ノード名                 | arcserve1com | VM &                  | プラン                   | ダッシュボード <b>リソース</b> う                | ジョブ レポ   |          | ブ 設定               |                                                     |                        |                                         |                             |                     |               |                                      |                           |
| Linux ノード<br>トープライガループ                               |                           | DESKTOP-5B1                | DRF6         |                       | レプリケート(7D_5W_12M_81C) |                                      | a. 1-15: | すべてのノ    |                    |                                                     |                        |                                         |                             |                     |               | <sup>™</sup> ns−udp02                |                           |
| ▶ Linux パックアップ サーバ グループ                              |                           | DESKTOP-T98                | IS4F         |                       | レプリケート(31D_1W_1M_1C)  | ▲ /-ド                                | アクショ     | ン・」      | ノードの追加             |                                                     |                        |                                         | フィルタ × (                    | フィルタ通用なし) 👻         | ×             | Q 25-92                              |                           |
| ▲ 仮想スタンバイ<br>すべてのノード                                 | V                         | e ns=udp02                 |              |                       | レプリケート(7D_5W_12M_31C) | すべてのノード<br>プランのないノード                 |          | ステータン    | ス ノード名             | VM 25                                               | プラン                    | ハイパーパイリ                                 | 射回のパックアップ結果                 | 前回のパックアップ時刻         | アプリケーション      | ▼ 最新のジョブ (タスク別)                      |                           |
| 要アクション                                               |                           | sn-centos                  |              | 更新                    | ·プリケート(5D_1W_1M_1C)   | ▶ Hyper-V グループ                       |          | θ        | chi: arcserve1.com |                                                     |                        |                                         |                             |                     | <b>6</b>      | シレプリケーション(イン)<br>2022/04/01 14:12:87 | KEREL OR OR OT            |
| スタンパイ VM 美行中<br>ソース実行中                               |                           | 📀 sn-linux-vm              |              | エクスポート                | ·ブリケート(7D_5W_12M_81C) | レ プラン グループ                           |          | θ        | DESKTOP-5B1QRF6    |                                                     | レブリケート(7D_5W_12M_81C)  |                                         | 完7                          | 2022/01/13 19:45:04 |               | 💡 仮想スタンバイ ステータス                      |                           |
| ソースおよび VM 実行中                                        |                           | WIN-JHDL021                | 454          | プランの変更                | ·ブリケート(31D_1W_1M_1C)  | ▷ Linux バックアップ サーバ グループ<br>4 仮想スないバイ |          | ۲        | DESKTOP-T9E6S4F    | ノード ns-udp02 のノ                                     | (ックアップ パスワードを設)        | Ē                                       |                             | × 11/18 8:49:15     |               | ◎ 仮想スタンバイ ジョブ                        | アクティブ                     |
| すべてのプラン                                              |                           |                            |              | プレフライト チェック           | -                     | オペモのノード                              | <b>V</b> |          | ns-udp02           | <ol> <li>1つ以上のバックアップ暗号<br/>のに連続して使用されます。</li> </ol> | 化パスワードを入力します。パスワート     | <は、バックアップ セッションに7<br><= アカセフォスペラーガナ牛用!! | アクセスするジョブで、セッションの復号化す<br>★★ | まだ行するた              |               | ○ スタンバイ VM                           | 実行中                       |
| ▲ デスティネーション<br>(期日ポイントサーバ)                           |                           |                            |              | するマレンシンシード<br>仮想スタンバイ | Þ.                    | 要アクション<br>スタンバイ VM 実行中               |          | ۲        | sn-centos          | ④ 追加 ↓ ● 削除                                         | NUCROVER (199797 C995) | 1079 CX 9 89 39 18 ABAG                 | o. 70                       | (8/01 19:26:14      |               | <ul> <li>・ 地)との1ペント</li> </ul>       | 0000 (01 (01 11 10 03     |
| Arcserve Backup サーバ                                  |                           |                            |              | 2,85/FA VM            |                       | ソース実行中                               |          | ۲        | sn-linux-vm        | □ パスワード                                             | パスワードの確認               | 1446                                    | 作成時刻                        | 18/01 18:51:17      |               | • 0,00-987(4))                       | 2022/04/01 14:12:37       |
| 共有フォルダ<br>クラウド アカウント                                 | 0                         |                            | (1)          | バックアップ パスワードの設定       |                       | リースおよび VM 実行中<br>4 プラン               |          | ۲        | WDN-JHDL021G4S4    |                                                     | *******                |                                         |                             | 11/06 20:08:22      |               |                                      |                           |
| リモートコンソール                                            |                           |                            | $\smile$     | 12.2 M J 104 0/5/F    |                       | すべてのプラン                              |          |          |                    | (2)                                                 |                        |                                         |                             |                     |               |                                      |                           |
| ▲ 1ンプラストラジナヤ<br>ストレージ アレイ                            |                           |                            |              | 10XXX/F VM OF EX      |                       | 御日ボイントサーバ                            |          |          |                    |                                                     |                        |                                         |                             |                     |               |                                      |                           |
| インスタント VM                                            |                           |                            |              |                       |                       | Arcserve Backup サーバ<br>共本フォルダ        |          |          |                    |                                                     |                        |                                         |                             |                     |               |                                      |                           |
| SLA 707r11                                           |                           |                            |              |                       |                       | クラウド アカウント                           |          |          |                    |                                                     |                        |                                         |                             |                     |               |                                      |                           |
|                                                      |                           |                            |              |                       |                       | リモート コンソール  インフラストラクチャ               |          |          |                    |                                                     |                        |                                         |                             |                     |               |                                      |                           |
|                                                      |                           |                            |              |                       |                       | ストレージ アレイ                            |          |          |                    |                                                     |                        |                                         |                             | _                   |               |                                      |                           |
|                                                      |                           |                            |              |                       |                       | インスタント VM<br>サイト                     |          |          |                    |                                                     |                        | 保存                                      | キャンセル ヘJ                    | 57                  |               |                                      |                           |
|                                                      |                           |                            |              |                       |                       | SLA プロファイル                           |          |          |                    |                                                     |                        |                                         |                             |                     |               |                                      |                           |
|                                                      |                           |                            |              |                       |                       |                                      |          |          |                    |                                                     |                        |                                         |                             |                     |               |                                      |                           |
|                                                      |                           |                            |              |                       |                       |                                      |          |          |                    |                                                     |                        |                                         |                             |                     |               |                                      |                           |
|                                                      | 4 4 4                     | <-91 /1 ► ► 6              | ,            |                       |                       |                                      |          |          |                    |                                                     |                        |                                         |                             |                     |               |                                      |                           |
| Copyright © 2014-2021, Arcsenve (USA), LLC and its a | Mintes and subside        | aries All rights reserved. |              |                       |                       |                                      |          |          |                    |                                                     |                        |                                         |                             |                     |               |                                      |                           |
|                                                      |                           |                            |              |                       |                       |                                      |          |          |                    |                                                     |                        |                                         |                             |                     |               |                                      |                           |
|                                                      |                           |                            |              |                       |                       |                                      |          |          |                    |                                                     |                        |                                         |                             |                     |               |                                      |                           |
|                                                      |                           |                            |              |                       |                       |                                      |          |          |                    |                                                     |                        |                                         |                             |                     |               |                                      |                           |

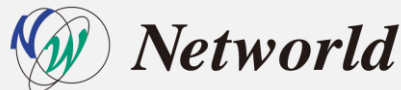

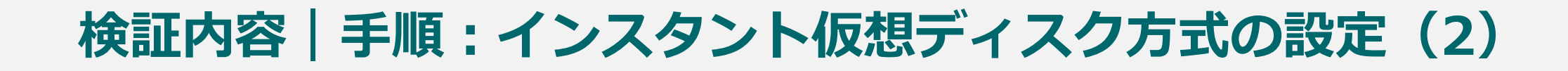

#### CH 側の管理コンソール操作

- 3. [タスクの追加]の設定
- 4. [タスクの種類] で [アシュアード リカバリ テスト] の選択

|   | arcserve                                           | UNIFIED DATA PROTECTION                                            | ●メッセージ (0) cloudurer * ∧ ルク *                                                                                                    |
|---|----------------------------------------------------|--------------------------------------------------------------------|----------------------------------------------------------------------------------------------------|
|   | ダッシュボード リソース                                       | ジョブ レポート ログ 設定                                                     |                                                                                                    |
|   | プランの変更                                             | レブリケート(70,5W,12M,31C) □ 200プランモー時得止                                | CICSEIVE UNITED DATA PROTECTION O Arg PROTECTION                                                                                                    |
|   | タスク1:リモートで管理されている<br>RPS からレブリケート                  | > タスクの権限 リモートで管理されている RPS からレプリケート                                 | ダッシュボード リソース ジョブ レポート ログ 設定                                                                                                    |
| 3 | <ul> <li>タスクの追加</li> </ul>                         | <u>ソース</u> デスティネーション スケジュール 拡張<br>リモート間のポイントサーバから期のポイントも(カ)ケート(よす。 | 7ランの変更 1/31/5~1/10_5% (3%,3%) □ この752년~時後上 (小)オー                                                                                                    |
|   | 製品のインストール                                          |                                                                    | りカル・リロートで管理されている<br>Res からじ プリアート         の2.0.0億損         ロントインの地球         ロントインの地球           ・フシュアード びかり スト<br>レート、SPE (Start) Size A quility (Start) A quility (Start) A qu |
|   |                                                    |                                                                    |                                                                                                    |
|   |                                                    |                                                                    | マンジャール                                                                                                    |
|   |                                                    |                                                                    |                                                                                                    |
|   |                                                    |                                                                    |                                                                                                    |
|   |                                                    |                                                                    |                                                                                                    |
|   |                                                    |                                                                    |                                                                                                    |
|   |                                                    |                                                                    |                                                                                                    |
|   | Copyright 8 2014-2021, Aroserve (USA), LLC and its | Willing or an advantage of the second                              |                                                                                                    |
|   |                                                    |                                                                    |                                                                                                    |

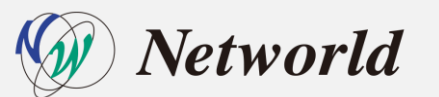

Copyright 8 2014-2021, Arcsenve (USA), LLC and its affiliates and subsidiaries All rights reserved.

UTC+08:00 (日本構造計

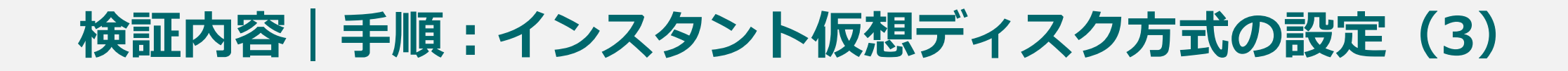

#### CH 側の管理コンソール操作

- 5. テスト対象の [復旧ポイント] の選択
- 6. [テスト設定]の [テストタイプ]で [インスタント仮想ディスク]の選択

| ランの変更                 | レプリケート(7D_5W_12M_31C)                                                      | □ このブランを一時停止                           | arcserve                              | UNIFIED DATA PROTECTION                                                         | ④メッセンラ (0) clouduser ・ ヘルプ |
|-----------------------|----------------------------------------------------------------------------|----------------------------------------|---------------------------------------|---------------------------------------------------------------------------------|----------------------------|
| 8スク1: リモートで管理されている  ● | タスクの種類 アシュアードリカ/リテスト                                                       |                                        | ダッシュボード <b>リソース</b>                   | ジョブ レポート ログ 設定                                                                  |                            |
| スク2: アシュアード リカパリ テスト  | · · · · · · · · · · · · · · · · · · ·                                      | ν 拡張                                   | プランの変更                                | レプリケート(70,54,134,310) □ 20/75ンモー持停止                                             | 译亦 年 <del>10</del> 世版 へ    |
| タスクの追加                | アシュアードリカ/ 切 テストの(別日ポイント ソース                                                | タスク1: リモートで管理されている RPS からレブリケート のデステ マ | タスク1: リモートで管理されている                    | タスクの種類 アシュアードリカ/切 テスト                                                           | ତ ସମ-୨୦୦୫%                 |
| 品の-ヘンストール             | タイプ 説明           回 込 日次パックアップ                                              | 日月火水木金土                                | ĦFS からレンリソート<br>タスリン: アシュアード リカバリ テスト | <br>ソース <b>テスト設定</b> スケジュール 拡張                                                  |                            |
|                       | <ul> <li>         通太バックアップ     </li> <li>         目太バックアップ     </li> </ul> |                                        | <ul> <li>クスカの活動</li> </ul>            | ታብኑቆ<br>□-ታル ንብ ኑ                                                               |                            |
| (5                    | ▶ 🖾 最新のi期日ポイント                                                             |                                        |                                       | - F3F 647 0(6) - ハスタント VM 0 ● インスタント版題ティスカ 0                                    |                            |
|                       |                                                                            |                                        | #2000/1.2ストール                         | Windows プロキシ サーバ 👩 chj- arcserve1.com 👻 i色が0 //ソファ                              |                            |
|                       |                                                                            |                                        |                                       | 仮想ハード ディスク ファイ ① カロキシ サーバ (ch)- arcserve I com) 上<br>ル フォルダ<br>FND/Showses 2010 |                            |
|                       |                                                                            |                                        |                                       | 1 Minutesign Webs 200                                                           |                            |
|                       |                                                                            |                                        |                                       |                                                                                 |                            |
|                       |                                                                            |                                        |                                       |                                                                                 |                            |
|                       |                                                                            |                                        |                                       |                                                                                 |                            |
|                       |                                                                            |                                        |                                       |                                                                                 |                            |
|                       |                                                                            |                                        |                                       |                                                                                 |                            |

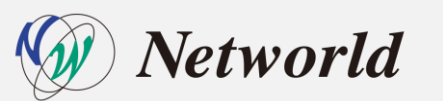

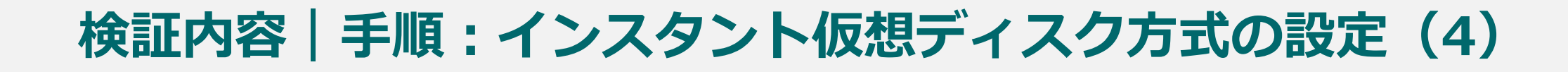

#### CH 側の管理コンソール操作

7. スケジュール(オプション)を追加し、[保存]

8. [今すぐアシュアードリカバリテストを実行] で即実行

| ランの変更                                      | レブリケート(7D_5W_12M_31C)                           | □ このブランを一時(停止                                                     |                                                                                                |           |                  |                 | (7   | (保存) キャンセ                                                | し、ヘルプ    |         |             |                     |              |                                       |            |
|--------------------------------------------|-------------------------------------------------|-------------------------------------------------------------------|------------------------------------------------------------------------------------------------|-----------|------------------|-----------------|------|----------------------------------------------------------|----------|---------|-------------|---------------------|--------------|---------------------------------------|------------|
| いり1: リモートで管理されている (<br>ちからレプリケート           | タスクの種類 アシュアードリカ ジ テスト                           |                                                                   |                                                                                                |           |                  |                 |      | タスクの削除                                                   |          |         |             |                     |              |                                       |            |
| 72: アシュアード リカパリ テスト                        | ソース テスト設定 スケジュ                                  | ール 拡張                                                             |                                                                                                |           |                  |                 |      |                                                          |          |         |             |                     |              |                                       | _          |
| タスクの追加                                     | ・以下でスケジュールが定義されていない場合<br>アシュアードリカがりはスケジュールで定義され | ま、プライマリ タスクが完了した直後にアシュアード リカバリ タスクが開始されます。それ以外の場合<br>たとおりに実行されます。 | arcserve                                                                                       | UNIFIED D | IATA PROTEI      | CTION           |      |                                                          |          |         |             |                     | <b>0</b> X9t | zージ (0) clouduser                     | · • _ ^J   |
| あのインストール                                   | ④追加 前時                                          |                                                                   | ダッシュボード <mark>リソース</mark> ジ                                                                    | 油ブ レポー    | -ト ログ<br>#ペマのノード | 設定              |      |                                                          |          |         |             |                     |              | ™ns=udip02                            |            |
|                                            | 5-17 說明                                         | 日月火水木金土畸剂                                                         | ▲ ノード<br>オピアの L ド                                                                              | アクション     | y -   J-         | ドの追加            |      |                                                          |          |         | 7rルタ ×      | (フィルタ連用なし) 👻        | ×            | 🔮 ステータス                               |            |
|                                            | 4                                               |                                                                   | プランのないソード                                                                                      |           | 25-92            | /-ド名            | VM 8 | 75>                                                      |          | ハイパーパイサ | 前回のパックアップ結果 | 前回のパックアップ時刻         | アプリケーション     | → 最新のジョブ (タスク別)                       |            |
|                                            |                                                 |                                                                   | ▷ Hyper-V グループ<br>Linux ノード                                                                    |           | •                | arcserve1.com   |      |                                                          |          |         |             |                     | <u>66</u>    | ジレブリケーション (イン)<br>2022/04/01 14:12:87 | 期間 00.00.0 |
|                                            |                                                 |                                                                   | ▷ プラン グループ ▷ Linux KohTert #~K グループ                                                            |           | 0                | DESKTOP-5B1QRF6 |      | レプリケ                                                     |          |         | 完了          | 2022/01/13 19:45:04 |              | ▼ 最近のイベント                             |            |
|                                            |                                                 |                                                                   | ▷ 仮想スタンバイ                                                                                      |           |                  | ns-udpli2       |      | 0.000                                                    | - N 81C) |         | 70.1        | 2022/01/16 8/49/15  |              | レプリケーション (イン)                         | 2022/04/01 |
|                                            |                                                 |                                                                   | ▲ プラン<br>すべてのプラン                                                                               |           | 0                | sn-centos       |      | 更新<br>削除                                                 | 1.10)    |         | 完了          | 2022/03/01 19:26:14 |              |                                       |            |
|                                            |                                                 |                                                                   | ▲ デスティネーション<br>2010年10月日日 17                                                                   |           | •                | an-linux-vm     |      | エクスポート                                                   | M_31C)   |         | 完了          | 2022/03/01 18:51:17 |              |                                       |            |
|                                            |                                                 |                                                                   | Arcserve Backup サーバ                                                                            |           | •                | WIN-JHDL021G4S4 |      | プランの変更                                                   | M_1C)    |         | 完了          | 2022/01/06 20:08:22 |              |                                       |            |
|                                            |                                                 |                                                                   | クタフド アカワント<br>リモート エンノール<br>・ <b>インフラストシラチャ</b><br>ストレーラ アレイ<br>インスタント VM<br>サイト<br>SLA プロファイル | ł         |                  |                 | 8    | 今ずぐレブリケート<br>パックアップ パスワードの設定<br>リストア<br>タオペアシュアード リカパリ テ | 人名英利尔    |         |             |                     | }            |                                       |            |
| 8 2014-2021, Arcserve (USA), LLC and its - | ifflietes and subsidiates All hights reserved.  |                                                                   |                                                                                                |           |                  |                 |      |                                                          |          |         |             |                     |              |                                       |            |
|                                            |                                                 |                                                                   |                                                                                                |           |                  |                 |      |                                                          |          |         |             |                     |              |                                       |            |
|                                            |                                                 |                                                                   |                                                                                                |           |                  |                 |      |                                                          |          |         |             |                     |              |                                       |            |
|                                            |                                                 |                                                                   |                                                                                                |           |                  |                 |      |                                                          |          |         |             |                     |              |                                       |            |
| 1 1                                        |                                                 |                                                                   |                                                                                                |           |                  |                 |      |                                                          |          |         |             |                     |              |                                       |            |

69

### 検証内容 | 手順:インスタントVM方式の設定(1)

#### CH 側の管理コンソール操作

- 1. [タスクの追加]の設定
- 2. [タスクの種類] で [アシュアード リカバリ テスト] の選択

|   | arcserve                                           | UNIFIED DATA PROTECTION                                            | ●メッセージ (0) clouduser ・ ヘルイ ・                                                                                                    |                  |
|---|----------------------------------------------------|--------------------------------------------------------------------|----------------------------------------------------------------------------------------------------|------------------|
|   | ダッシュボード リソース                                       | ジョブ レポート ログ 設定                                                     |                                                                                                    |                  |
|   | プランの変更                                             | レブリケート(70,5%,12M(310)<br>□ このブランを一時(今上                             | CICSERVE® UNFIED DATA PROTECTION                                                                                                    | ouduser י לעול י |
|   | タスクロ・リモートで管理されている<br>RPS からレプリケート                  | タスクの種類 リモートで管理されている RPS からレクリケート     ク                             | ダッシュボード リソース ジョブ レポート ログ 設定                                                                                                    |                  |
| 1 | <ul> <li>タスクの追加</li> </ul>                         | <u>ソース</u> デスティネーション スケジュール 拡張<br>リモートIBE#インドサーバカら期目#イントをレクサートにあす。 | プランの変更 レフリン5~H(Y0_5W_12M_3IC) □ このプランを一時停止 保存                                                                                                    | キャンセル ヘルプ        |
|   | 製品のインストール                                          |                                                                    | Apply Upper Weight Acts       Apply Upper Weight Acts         Apply Upper Weight Acts       Apply Upper Weight Acts         Apply Upper Weight Acts       Apply Upper Weight Acts </td <td></td> |                  |
|   | Copyright 8 2014-2021, Arcserve (USA), LLC and its | affliates and subsidiates All High's reserved.                     |                                                                                                    |                  |
|   |                                                    |                                                                    |                                                                                                    |                  |

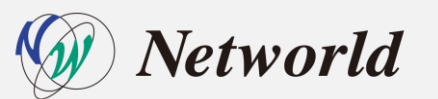

Copyright @ 2014-2021, Arcsenve (USA), LLC and its affiliates and subsidiaries All rights reserved.

70

UTC+08:00 (日本構造計

### 検証内容 | 手順:インスタントVM方式の設定(2)

#### <u>CH</u>側の管理コンソール操作

- 3. テスト対象の [復旧ポイント] の選択
- 4. [テスト設定]の [テストタイプ]で [インスタントVM]の選択

| プランの変更                            | レプリケート(7D_5W_12M_31C)                                        | □ このブランを一時停止                         | arcserve                                         | UNIFIED DATA PROT              | TECTION                                                                               | ① メラゼージ (0) clouduser ・ へがか                                                                                                    |
|-----------------------------------|--------------------------------------------------------------|--------------------------------------|--------------------------------------------------|--------------------------------|---------------------------------------------------------------------------------------|----------------------------------------------------------------------------------------------------|
| タスクローリモートで管理されている<br>RPS からレプリケート | <ul> <li>タスクの種類 アシュアードリカ/W テスト</li> </ul>                    |                                      | ダッシュボード <b>リソース</b>                              | ジョブ レポート ログ                    | 設定                                                                                    |                                                                                                    |
| タスク2: アシュアード リカパリ テスト             | ✓ <u>ソース</u> テスト設定 スケジュー                                     | ル 拡張                                 | プランの変更                                           | レブリケート(7D_5W_12M               | (310)                                                                                 | 75%—确例上 第帝 年少之业 (1)                                                                                                    |
| <ul> <li>タスクの追加</li> </ul>        | アシュアード リカ/ 切 テストの復日ポイント ソース                                  | タスク1:リモートで管理されている RPS からレプリケート のデステー | タスク1: リモートで管理されている<br>RPS からレプリケート               | <ul> <li>タスクの種類 アシ:</li> </ul> | ュアードリカバリ テスト                                                                          | ▼                                                                                                    |
| 製品のインストール                         |                                                              |                                      | タスカ2: アシュアード リカバリ テスト                            |                                | ト設定 スケジュール 拡張                                                                         |                                                                                                    |
| (3                                | 図 2 週次150797   日 2 月次パックアップ   日 2 月次パックアップ   日 2 単 最新の復日ポイント |                                      | <ul> <li>タスクの追加</li> <li>第2日の 0.3 トロル</li> </ul> | 911-88<br>FJ- 817 04           | ローカルサイト<br>・ ・ ・ ・ ・ ・ ・ ・ ・ ・ ・ ・ ・ ・ ・ ・ ・ ・ ・                                      | Ng週号-422 0                                                                                                    |
|                                   |                                                              |                                      | eedon yy ir                                      | กงห-หังช                       | 種類<br>サーバ                                                                             | Manacost Hyper-V v<br>chg <sup>*</sup> accenve I com v III 注意力U 更利i                                                                                                    |
|                                   |                                                              |                                      |                                                  | プロキシ サーバ                       | Windows ブロキシ サーバ ①<br>Linux ブロキシ サーバ ①<br>② プランCをわれる選択したノードの種類<br>ロキシサーバ、詳細については、Area | ching     accessive Loom     ・     第252       ching     -ba accessive Loom     ・     第257       定義以にプロセクリーが空間に考え、Im Monose ノービ Wedges プロセクリーズ、Loux ノービ Loux ノービ Loux ノービ Loux ノービ Loux ノービ Loux ノービ Loux ノービ Loux ノービ Loux ノービ Loux ノービ Loux ノービ Loux ノービ Loux ノービ Loux ノービ Loux ノービ Loux ノービ Loux ノービ Loux ノービ Loux ノービ Loux ノービ Loux ノービ Loux ノービ Loux ノービ Loux ノービ Loux ノービ Loux ノービ Loux ノービ Loux ノー Loux ノービ Loux ノービ Loux Loux Loux Loux Loux Loux Loux Loux |
|                                   |                                                              |                                      |                                                  | ゲートウェイ設定                       | ☑ インスダント VM ゲートウェイで DHCF                                                              | 設定を使用する                                                                                                    |
|                                   |                                                              |                                      |                                                  |                                | IP アドレス<br>マスク                                                                        |                                                                                                    |
|                                   |                                                              |                                      |                                                  |                                | デフォルト ゲートウェイ                                                                          |                                                                                                    |

### W Networld

### 検証内容 | 手順:インスタントVM方式の設定(3)

# <u>CH 側の管理コンソール操作</u> 5. [ハイパーバイザ] の [種類] と [サーバ](Hyper-V ホスト名) の選択 6. [VM 設定] で CPU やメモリなどリソースの割り当ての設定

| プランの変更                                            | レプリケート(7D_5W                            | _12M_31C)                                                                     | □ このブランを一時停止                                   | arcserve                                  | UNIFIED DATA PROTI | ECTION                                                        | <b>0</b> メッセージ (0) clouduser ・                                                                                                    | へルプ ・ |
|---------------------------------------------------|-----------------------------------------|-------------------------------------------------------------------------------|------------------------------------------------|-------------------------------------------|--------------------|---------------------------------------------------------------|----------------------------------------------------------------------------------------------------|-------|
| タスク1: リモートで管理されている C<br>RPS からレプリケート              | 9250種類                                  | アシュアードリカバリ テスト                                                                | ¥                                              | ダッシュボード <b>リソース</b>                       | ジョブ レポート ログ        | 設定                                                            |                                                                                                    |       |
| タスク2: アシュアード リカバリ テスト                             | ソース                                     | <b>テスト設定</b> スケジュール                                                           | 拡張                                             | プランの変更                                    | レブリケート(7D_5W_12M_  | 81C) (                                                        | □ この方シルー時停止         詳存         キャンセル                                                                                                    |       |
| <ul> <li>タスクのi島加</li> </ul>                       | ቻብ⊦名<br>ቻス⊦ ያብቻ 👩                       | ローカルサイト<br>® インスタント VM   👩 (                                                  | ○ インスカント仮想ディスク 👩                               | タスク1: リモートで管理されている<br>RPS からレプリケート        | •                  | Linux プロキシ サーバ ①<br>の フランに含まれ る凄沢したノード<br>ロキシ サーバ、詳細については     | chr         bs.arcserve Loom         ・         通道の         グリア           Mp構成に受引して力中をサードを載取してきた。         ・         ・         ・         ・         ・         ・         ・         ・         ・         ・         ・         ・         ・         ・         ・         ・         ・         ・         ・         ・         ・         ・         ・         ・         ・         ・         ・         ・         ・         ・         ・         ・         ・         ・         ・         ・         ・         ・         ・         ・         ・         ・         ・         ・         ・         ・         ・         ・         ・         ・         ・         ・         ・         ・         ・         ・         ・         ・         ・         ・         ・         ・         ・         ・         ・         ・         ・         ・         ・         ・         ・         ・         ・         ・         ・         ・         ・         ・         ・         ・         ・         ・         ・         ・         ・         ・         ・         ・         ・         ・         ・         ・         ・         ・         ・         ・         ・         ・< |       |
| 製品のインストール                                         | <i>ハイパーパイサ</i>                          | 種類<br>サーバ                                                                     | 5 Microsoft Hyper-V +<br>chip arcserve I com + | タスク2: アシュアード リカパリ テスト       通加     クスクの追加 | ゲートウェイ設定           | 🖬 ብンスタント VM ゲードウェイで<br>JP アドレス                                | で DHOP 設定を使用する                                                                                                    |       |
|                                                   | プロキシ サーバ                                | Windows プロキシ サーバ<br>Linux プロキシ サーバ <b>0</b><br>0 75ンに含まれる薄沢した<br>ロキシ サーバ、詳細につ |                                                | 製品の-クンストール<br>追加<br>追か1                   |                    | マスク<br>デフォルト ゲートウェイ<br>仮想ネットワーク                               | Arcsane Private Cloud •                                                                                                    |       |
|                                                   | ゲートウェイ設定                                | ■ インスタント VM ダードウ<br>IP アドレス<br>マスク<br>デフォルト ゲードウェイ<br>仮想ネットワーク                | zイで DHOP 設定を使用する                               |                                           | wi 静定<br>6         | VM 名ブレフィックス<br>VM ファイル フォルダ ①<br>CPU 数<br>メモリ サイズ<br>ネットワーク協定 | UDPARVM                                                                                                    |       |
| pylight 8 3014–3031, Accenne (USA), LLC and its a | VM 設定<br>Miletes and subsidiaries All r | VM 名ブレフィックス<br>phts reserved.                                                 | UDPARVM_                                       |                                           |                    | 147179 5660E<br>アダプタの1後50                                     |                                                                                                    |       |

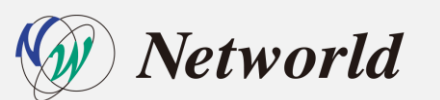

Copylight 8 2014-2021, Arcsenve (USA), LLC and its affiliates and subsidiaries All rights reserve

UTC+08:00 (日本構造計
### 検証内容 | 手順:インスタントVM方式の設定(4)

#### <u>CH</u>側の管理コンソール操作

7. スケジュール(オプション)を追加し、[保存]

8. [今すぐアシュアードリカバリテストを実行] で即実行

| 999-x-F <u>99-x</u>                         | ジョブ レポート ログ 設定                                                          |                                                            |                                   |             |               |                    |      |                                                                |                     |         |         |             |                     |                                         |                                        |                    |
|---------------------------------------------|-------------------------------------------------------------------------|------------------------------------------------------------|-----------------------------------|-------------|---------------|--------------------|------|----------------------------------------------------------------|---------------------|---------|---------|-------------|---------------------|-----------------------------------------|----------------------------------------|--------------------|
| プランの変更                                      | レブリケート(7D_5W_12M_81C)                                                   | □ このブランを一時停止                                               |                                   |             |               |                    | (7   | 保存                                                             | キャンセル               | ヘルプ     |         |             |                     |                                         |                                        |                    |
| スク1:リモートで管理されている<br>PS からレプリケート             | タスクの種類 アシュアードリカ/り テスト                                                   | <b>•</b>                                                   |                                   |             |               |                    |      |                                                                | ⊗ ୬ ス ク の ෯         | IBR     |         |             |                     |                                         |                                        |                    |
| スク2: アシュアード リカパリ テスト                        | ソース テスト設定 スケジュー                                                         | -ル 拡張                                                      |                                   |             |               | TEOTION            |      |                                                                |                     |         |         |             |                     |                                         |                                        |                    |
| タスクの追加                                      | <ul> <li>以下でスケジュールが定義されていない場合は、<br/>アシュアードリカ/羽はスケジュールで定義された。</li> </ul> | プライマリタスカが完了した直後にアシュアードリカ小りタスカが開始されます。それ以外の地<br>とおりに実行されます。 | arcserve                          | UNIFIED D   | AIA PKU       | IEGIUN             |      |                                                                |                     |         |         |             |                     | <b>0</b> ×9t                            | rージ (0) clouduser                      | · • ^              |
| るのインストール                                    | ● 通加 割時                                                                 |                                                            | ダッシュボード <b>リソース</b> シ             | ジョブ レポー<br> | יר די<br>אדמע | ブ 設定<br>           |      |                                                                |                     |         |         |             |                     |                                         | ≫ns−udp02                              |                    |
|                                             | タイプ 説明                                                                  | 日月次米木金土時刻                                                  | a )-F                             | アクション       | · .           | ノードの追加             |      |                                                                |                     |         |         | Jruby >     | (フィルタ適用なし) 👻        | ×                                       | S 25-92                                |                    |
|                                             | 1                                                                       |                                                            | すべ(D)ード<br>プランのないノード              |             | ステータフ         | に ノード名             | VM 8 |                                                                | 752                 |         | ハイパーパイサ | 前回のパックアップ結果 | 前回のバックアップ時刻         | アプリケーション                                | ✓ 最新のジョブ (タスク別)                        |                    |
|                                             | 1                                                                       |                                                            | ► Hyper-V ガループ<br>Linux /~B       |             | 0             | chi: arcserve1.com |      |                                                                |                     |         |         |             |                     | <u>50</u>                               | ○ レプリケーション (イン)<br>2022/04/01 14:12:87 | <b>8923:</b> 00.00 |
|                                             |                                                                         |                                                            | ▶ プラン グループ                        |             | 0             | DESKTOP-5B1QRF6    |      |                                                                | レブリケート(7D_5W_1      | 2M_31C) |         | 完了          | 2022/01/18 18:45:04 |                                         | ▼ 最近のイベント                              |                    |
|                                             |                                                                         |                                                            | ▷ Linux バックアップ サーバ グループ ▷ 仮想スタンバイ |             | ۲             | DESKTOP-T9E6S4F    |      |                                                                | レブリケート(81D_1W_      | 1M_1C)  |         | 完了          | 2022/01/18 &49:15   |                                         | レプリケーション (イン)                          | 2022/04/           |
|                                             |                                                                         |                                                            | ▲ プラン                             | V           | ۲             | ns−udp02           |      | 更新                                                             |                     | "M_31C) |         |             |                     |                                         |                                        |                    |
|                                             |                                                                         |                                                            | すべてのブラン<br>▲ デスティネーション            |             | •             | sn-centos          | _    | 前順余<br>エカスポート                                                  |                     | L1C)    |         | 元了          | 2022/03/01 19:26:14 |                                         |                                        |                    |
|                                             |                                                                         |                                                            | 御日ボイント サーバ                        |             |               | sn-linux-vm        |      | プランの変更                                                         |                     | M_31C)  |         | 元7          | 2022/03/01 1851:17  |                                         |                                        |                    |
| t 8 XX4-XXX1, Accessive (U.S.A) LLD and Its | stillates of parameters AI MATE received.                               |                                                            | 井石フルジ                             |             |               |                    | 8    | ブレフライト チェック<br>やすぐレブリケート<br>バックアップ パスワー<br>リストア<br>やすぐアシュアード り | ドの設定<br>カル り テストを実行 |         |         |             |                     | }                                       |                                        |                    |
| ld                                          |                                                                         |                                                            |                                   | 4           |               | 70.1.1.1.0         |      |                                                                |                     |         |         |             | _                   | , ,,,,,,,,,,,,,,,,,,,,,,,,,,,,,,,,,,,,, |                                        |                    |

### 考察|アシュアードリカバリの機能・手順比較

インスタント仮想ディスク方式とインスタントVM方式の両設定は、インスタントVM や仮想スタンバイの設定と同様に容易に設定が可能

対象台数が多い場合も**復旧のための検証作業を無理なく自動化で管理**が できて、検証結果もメール通知やジョブ ステータス レポートでの状況 の一覧を確認することも可能

Arcserve UDP CH 上へのアシュアードリカバリのインスタントVMも問題なくVMが稼働することも確認可能なため、アシュアードリカバリは、 本番の災害復旧前のリハーサルのための有効な機能として活用も可能

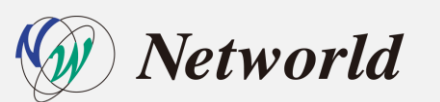

### まとめ | Arcserve UDP CH で実現する BaaS & DRaaS

## クラウドにデータをレプリケーションし事業継続

### リバースレプリケーションで本番サイトを手軽に復旧

### 業務継続時のパフォーマンスを考慮した計画は別途必要

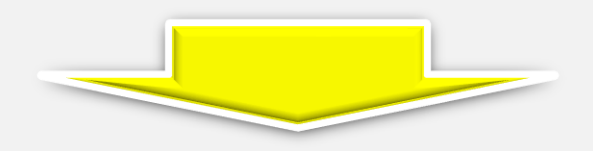

# <u>Networldで作業&支援致します!</u>

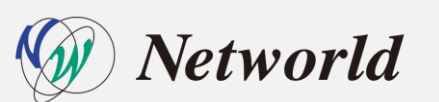

### **Arcserve UDP 構築支援サービス**

新たにArcserve Cloud Hybrid DRaaS の構築サービスを開始しました!

| 対象製品    | <ul> <li>Arcserve UDP ソフトウェア</li> <li>Arcserve UDP アプライアンス</li> <li>Arcserve Cloud Hybrid(BaaS/<b>DRaaS New!</b>)</li> </ul>                                                                                                    |
|---------|----------------------------------------------------------------------------------------------------|
| 標準作業    | <ul> <li>事前ヒアリング</li> <li>Arcserve UDP ソフトウェア/アプリケーション整合の初期セットアップ</li> <li>Arcserve UDP エージェント(Windows) のインストール・設定</li> </ul>                                                                                                    |
| オプション作業 | <ul> <li>バックアップジョブ設定(エージェント、エージェントレス、CIFS共有)</li> <li>レプリケーション設定(別拠点の UDP・Cloud Hybrid)</li> <li>バックアップデータのコピー設定(テープコピー・復旧ポイントコピー)</li> <li>インスタントVM / 仮想スタンバイ設定(UDP Cloud Hybrid 構成時)</li> <li>ベアメタル復旧メディア作成</li> <li>ドキュメント作成(操作手順書、ベアメタル復旧手順書、試験報告書)</li> <li>オフサイト支援</li> </ul> |
| 価格・作業条件 | • 弊社営業担当までお問い合わせください。                                                                                                    |

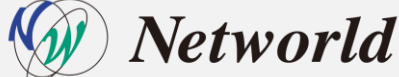

### 製品情報と無償トレーニング情報

- 製品のカタログや FAQ なのどの製品情報や、動作要件や注意事項などのサポート情報についてはウェブサイトより確認して下さい。
  - 製品情報

Arcserve シリーズ カタログセンター https://www.arcserve.com/jp/jp-resources/catalog-center

Arcserve Unified Data Protection 8.x 動作要件 <u>https://support.arcserve.com/s/article/Arcserve-UDP-8-0-Software-Compatibility-</u> <u>Matrix?language=ja</u>

Arcserve Unified Data Protection 8.x 注意/制限事項 <u>https://support.arcserve.com/s/article/2021032301?language=ja</u>

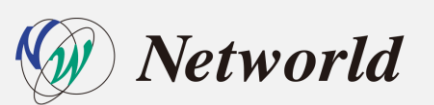

### 製品情報と無償トレーニング情報

製品ドキュメント

Arcserve Unified Data Protection 8.1 リリースノート <u>https://documentation.arcserve.com/Arcserve-</u> <u>UDP/Available/8.0/JPN/Bookshelf Files/HTML/Update1/default.htm</u>

Arcserve Unified Data Protection 8.x ドキュメント関連 https://documentation.arcserve.com/Arcserve-UDP/Available/8.0/JPN/Bookshelf.html

・ セミナー/ハンズオントレーニング情報

https://www.arcserve.com/jp/seminars

 ネットワールド主催 Arcserve UDP 無償リモートハンズオン
 Arcserve UDP で簡単、まるごと、イメージバックアップ<前編> https://form.networld.co.jp/handson/arcserve/220303
 Arcserve UDP で簡単、まるごと、イメージバックアップ<後編> https://form.networld.co.jp/handson/arcserve/220304

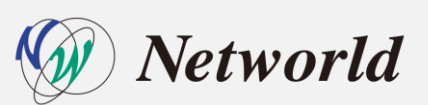